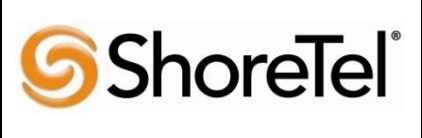

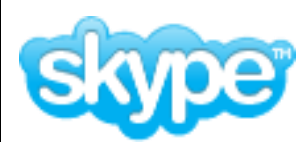

APP NOTE

TPP-10251 Date : September 2010

Product: ShoreTel | Ingate | Skype

System version: ShoreTel 10.x

# Skype Connect <sup>™</sup> Getting Started Guide

SIP Trunking allows the use of Session Initiation Protocol (SIP) communications from an Internet Telephony Service Provider (ITSP) instead of the typical analog, Basic Rate Interface (BRI), T1 or E1 trunk connections. Having the pure IP trunk to the Internet Telephony Service Provider allows for more control and options over the communication link. This application note provides the details on connecting the ShoreTel IP phone system through an Ingate box which is connected to both the LAN and WAN and acts as a gateway and security device to the ITSP for SIP Trunking.

#### Table of Contents

| 1 | Intro | oducti  | on 2                                        |
|---|-------|---------|---------------------------------------------|
| 2 | Shor  | retel C | onfiguration                                |
|   | 2.1   | Overv   | iew                                         |
|   |       | 2.1.1   | Version Support                             |
|   |       | 2.1.2   | ShoreTel / Skype Connect Unsupported        |
|   |       | Feature | es                                          |
|   | 2.2   | Shore   | Tel Configuration5                          |
|   |       | 2.2.1   | Call Control Settings                       |
|   |       | 2.2.2   | Sites Settings7                             |
|   |       | 2.2.3   | Switch Settings - Allocating Ports9         |
|   |       | 2.2.4   | System Settings – Trunk Groups10            |
|   |       | 2.2.5   | System Settings – Individual Trunks14       |
| 3 | Inga  | te Cor  | figuration16                                |
|   | 3.1   | About   | 16                                          |
|   |       | 3.1.1   | Startup Tool16                              |
|   |       | 3.1.2   | Web Admin16                                 |
|   | 3.2   | Conne   | ecting the Ingate Firewall/SIParator17      |
|   | 3.3   | Using   | the Startup Tool19                          |
|   |       | 3.3.1   | Configure the Unit for the First Time19     |
|   |       | 3.3.2   | Change or Update Configuration22            |
|   |       | 3.3.3   | Network Topology                            |
|   |       | 3.3.4   | IP-PBX35                                    |
|   |       | 3.3.5   | ITSP                                        |
|   |       | 3.3.6   | Upload Configuration                        |
|   |       | 3.3.7   | Adding additional phone numbers post InGate |
|   |       | Startur | o Tool                                      |

| Trou | ıblesh                                         | ooting                                                                                                    | 41                                 |
|------|------------------------------------------------|----------------------------------------------------------------------------------------------------|------------------------------------|
| 4.1  | Startu                                         | p Tool Troubleshooting                                                                                                    | 41                                 |
|      | 4.1.1                                          | Status Bar                                                                                                    | 41                                 |
|      | 4.1.2                                          | Configure Unit for the First Time                                                                                                    | 41                                 |
|      | 4.1.3                                          | Change or Update Configuration                                                                                                    | 42                                 |
|      | 4.1.4                                          | Network Topology                                                                                                    | 43                                 |
|      | 4.1.5                                          | IP-PBX                                                                                                    | 43                                 |
|      | 4.1.6                                          | ITSP                                                                                                    | 44                                 |
|      | 4.1.7                                          | Apply Configuration                                                                                                    | 44                                 |
| 4.2  | Ingate                                         | Web GUI Config                                                                                                    | 45                                 |
|      | 4.2.1                                          | Network - Network and Computers                                                                                                    | 45                                 |
|      | 4.2.2                                          | Basic Configuration – SIParator Type                                                                                                    |                                    |
|      | (SIPara                                        | ator Only)                                                                                                    | 45                                 |
|      | 4.2.3                                          | SIP Service – Basic                                                                                                    | 46                                 |
|      | 4.2.4                                          | SIP Service – Interoperability                                                                                                    | 46                                 |
|      | 4.2.5                                          | SIP Traffic – User Database                                                                                                    | 47                                 |
|      | 4.2.6                                          | SIP Traffic – Routing                                                                                                    | 47                                 |
|      | 4.2.7                                          | SIP Traffic – Dial Plan                                                                                                    | 48                                 |
| 4.3  | Using                                          | the Ingate for Troubleshooting                                                                                                    | 49                                 |
|      | 4.3.1                                          | Troubleshooting Outbound Calls                                                                                                    | 49                                 |
|      | 4.3.2                                          | Troubleshooting Inbound calls                                                                                                    | 51                                 |
| Docu | ument                                          | and Software Copyrights                                                                                                    | 54                                 |
| 5.1  | Trade                                          | marks                                                                                                    | 54                                 |
| 5.2  | Discla                                         | imer                                                                                                    | 54                                 |
| 5.3  | Comp                                           | any Information                                                                                                    | 54                                 |
|      | 4.2<br>4.3<br><b>Docu</b><br>5.1<br>5.2<br>5.3 | Troublesh           4.1         Startu           4.1         Startu           4.1.1         4.1.2           4.1.3         4.1.4           4.1.5         4.1.6           4.1.7         4.2           Ingate         4.2.1           4.2.2         (SIPara           4.2.3         4.2.4           4.2.5         4.2.6           4.2.7         4.3           Using         4.3.1           4.3.2         Document           5.1         Trade           5.2         Discla           5.3         Comp. | <ul> <li>Troubleshooting</li></ul> |

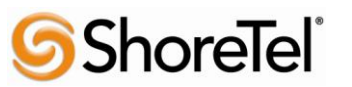

# **1 INTRODUCTION**

This document provides details for connecting the ShoreTel® system through the Ingate SIParator® / Firewall to the ITSP for SIP Trunking to enable audio communications. The document focuses on the network architecture needed to set up these systems to interoperate.

ShoreTel and Ingate have teamed up to build a solid security focused solution, ShoreTel being the IP PBX which sits on the LAN and connects to the Ingate SIParator / Firewall. Providing a solution to allow customers the ability to connect to SIP Trunks offered by different ITSPs in a secure manner is important. The Ingate then is connected to not only the LAN but also the WAN, providing the typical firewall security abilities but also intelligent SIP routing and such SIP features as:

- Registration
- Digest Authentication
- Dial Plan Modification
- Back to Back User Agent (Terminates SIP messaging on both LAN and WAN side)
- Transfer conversion of SIP REFER to SIP reINVITE messaging (critical)
- Quick configuration templates for each of the certified ITSPs

Ingate has two products for this solution, the Ingate Firewall and Ingate SIParator. From a SIP functionality point of view they are basically the same. The Ingate Firewall also provides normal data firewalling functionality and is recommended if the enterprise wants to replace the existing firewall. The Ingate SIParator is the solution for those who want the keep an existing firewall when adopting SIP. In this case the Ingate SIParator will co-exist in parallel with the normal data firewall. The routing of SIP traffic to the Ingate SIParator / Firewall can be accomplished in many ways and each will be discussed in this document.

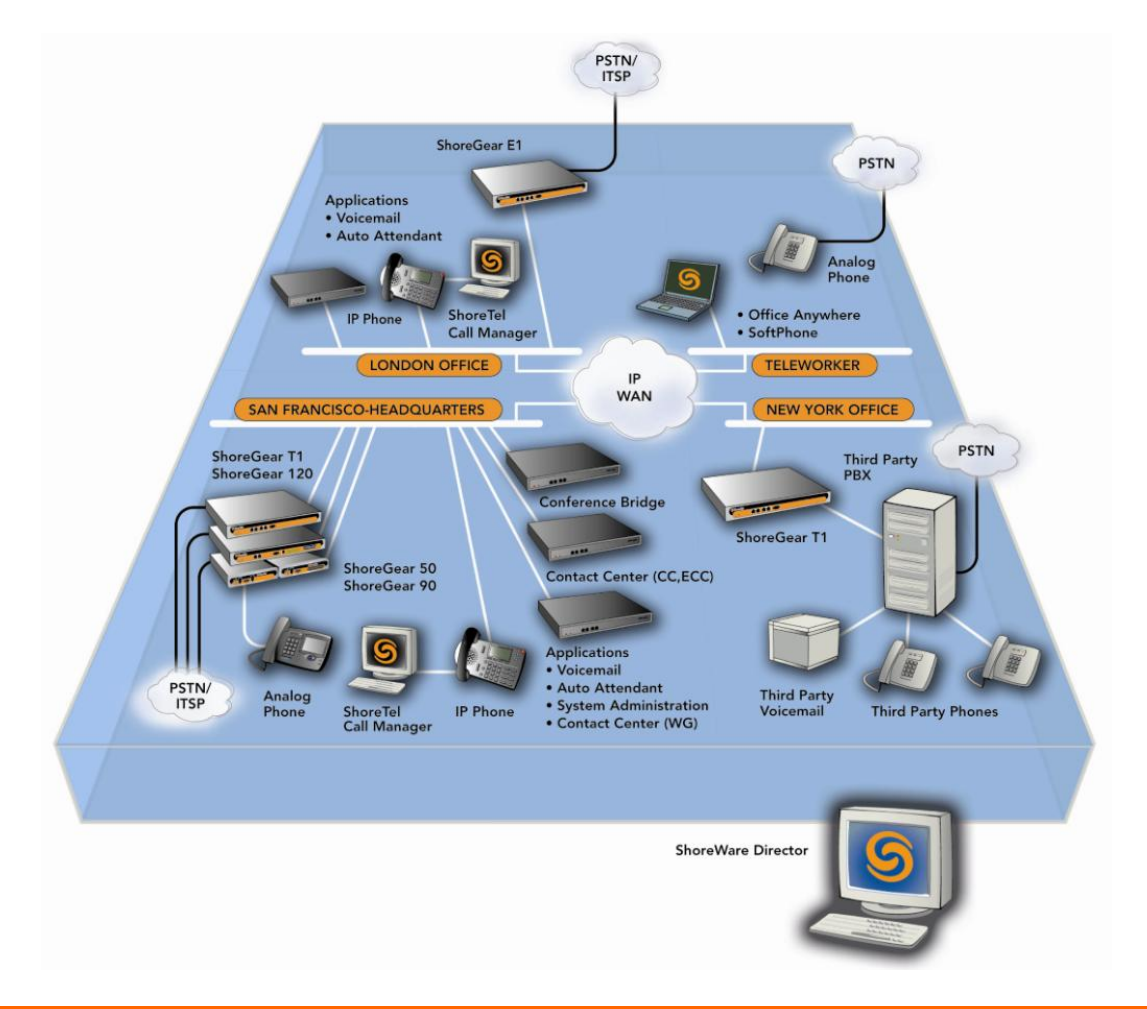

# **2 SHORETEL CONFIGURATION**

The configuration information below shows examples for configuring both the ShoreTel, Ingate and Skype. Even though configuration requirements can vary from setup to setup, the information provided in these steps, along with the Planning and Installation Guide and documentation provided by Ingate and Skype, should prove to be sufficient. However every design can vary and some may require more planning then others.

## 2.1 OVERVIEW

## 2.1.1 Version Support

Products are certified via the Technology Partner Certification Process for the ShoreTel system. Table below contains the matrix of Ingate Firewall and Ingate SIParator versions firmware releases certified on the identified ShoreTel software releases.

|               | <b>Ingate Firewall</b> | Ingate Firewall and Ingate SIParator version |       |       |       |  |  |  |
|---------------|------------------------|----------------------------------------------|-------|-------|-------|--|--|--|
|               | 4.5.2                  | 4.6.0                                        | 4.6.1 | 4.6.2 | 4.6.4 |  |  |  |
| ShoreTel 9.1  |                        |                                              |       | ✓     |       |  |  |  |
| ShoreTel 10.2 |                        |                                              |       |       | ✓     |  |  |  |

## 2.1.2 ShoreTel / Skype Connect Unsupported Features

At the time of this writing, the following features are not supported, though support will be added in an upcoming future release:

- Fax redirect not supported today via SIP Trunks (though direct Direct Inward Dialing (DID) to fax endpoint is supported)
- Support for p-asserted-id Skype will check contents of P-ID against Online numbers and caller ID and if there is a mismatch we will strip CLI for outbound calls
- Find Me requires G711

ShoreTel

- Inbound / Outbound call with Blocked Caller ID is supported by Skype Manager.
- Emergency, 411 and Operator Assistance is not supported.
- ShoreTel introduces support for Music On Hold (MOH) over SIP trunks. The capacity limits of MOH switches will not change (i.e. a switch will still be capable of providing up to 15 streams). However, these streams can be to other switches or to SIP devices, so customers who were not at the switch capacity limit before may now find themselves testing the limits of the switch capacity.
- If the ShoreTel server has a conference bridge 4.2 installed, you should not enable SIP. The conference bridge is not compatible with a ShoreTel system that has SIP enabled due to the dynamic RTP port required for SIP.
- 3-way conference on a SIP trunk call uses Make Me conference ports. A minimum of 3 Make Me ports must be configured to support 3-way conferencing. Make Me conferencing for 4 to 6 parties is not supported.
- A SIP trunk can be a member of a 3-party conference but cannot initiate a 3-way conference (unless the SIP device merges the media streams itself).

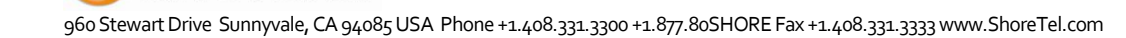

- ShoreTel SIP supports basic transfers (i.e. blind transfers) and attended transfers (i.e. consultative transfers).
- Silent Monitoring is not supported on a SIP trunk call.
- Barge-In is not supported on a SIP trunk call.
- Call recording is not supported on a SIP trunk call. Call recording requires presence of a physical trunk in the call.
- Call redirection by SIP devices is not supported.
- Park/Unpark is not supported on a SIP trunk call. This is planned for a future release.
- Extension Assignment is not supported on SIP trunks. Outbound trunk hunting will automatically avoid SIP trunks when placing the call to the Extension Assignment user. The call to the Extension Assignment user cannot be a SIP trunk; however, the call to the external party can be a SIP trunk.
- Silence detection on trunk-to-trunk transfers is not supported since it requires a physical trunk.
- Fax (and modem) redirection is not supported with SIP trunks as only physical trunks can detect fax tones.
- ShoreTel SIP supports two codecs G.711 and G.729.
- G.711 SIP devices that do not support RFC 2833 DTMF cannot send DTMF digits to Voicemail (VM) or Auto-Attendants (AA).
- G.729 only SIP devices cannot talk to VM/AA unless they are configured as Teleworkers or configured in remote site.

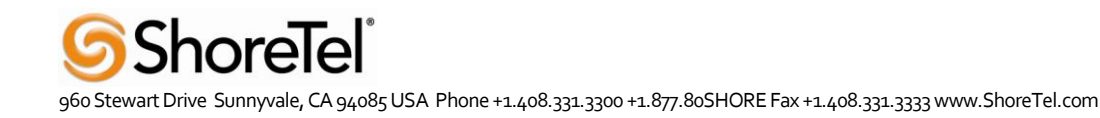

## 2.2 SHORETEL CONFIGURATION

This section describes the ShoreTel system configuration to support SIP Trunking. The section is divided into general system settings and trunk configurations (both group and individual) needed to support SIP Trunking.

**Note:** Shore Tel basically just points its Individual SIP Trunks to the Ingate SIParator.

The first settings to address within the ShoreTel system are the general system settings. These configurations include the Call Control, the Site and the Switch settings. If these items have already been configured on the system, skip this section and go on to the "ShoreTel System Settings – Trunk Groups" section below.

## 2.2.1 Call Control Settings

The first settings to configure within ShoreWare Director are the Call Control Options. To configure these settings for the ShoreTel system, log into ShoreWare Director and select "Administration" then "Call Control" followed by "Options".

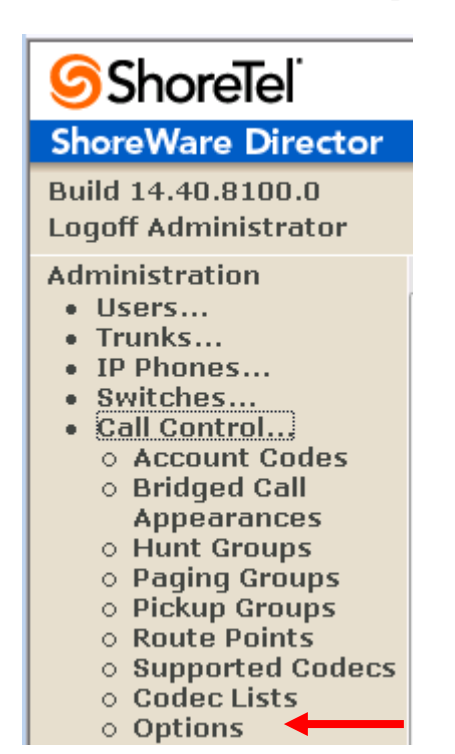

**Administration Call Control Options** 

The "Call Control Options" screen will then appear.

**Call Control Options** 

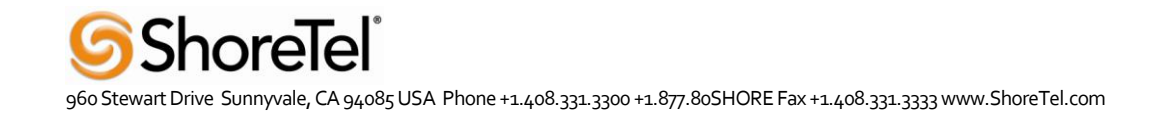

## **Call Control Options**

| _ |     |   | 1 |   |
|---|-----|---|---|---|
|   | ~   |   | × | Þ |
|   | C.I | 1 |   |   |
| _ |     |   | 1 | - |

| Edit this record                                  | Refresh this page |              |
|---------------------------------------------------|-------------------|--------------|
| General:                                          |                   |              |
| Use Distributed Routing Service for call routing. |                   |              |
| Enable Monitor / Record Warning Tone.             |                   |              |
| Enable Silent Coach Warning Tone.                 |                   |              |
| Generate an event when a trunk is mouse for 240   | minutes.          |              |
| Park Timeout (1-100000) after 60 seconds.         |                   |              |
| ☑ Hang up Make Me Conference after 20 minu        | tes of silence.   |              |
| Delay before sending DTMF to Fax Server:          | 2000              | msec         |
| SIP:                                              |                   |              |
| Realm:                                            | ShoreTel          |              |
| Enable SIP Session Timer.                         |                   |              |
| Session Interval (90 - 3600):                     | 1800              | sec          |
| Refresher:                                        | Caller (UAC) 🔻    |              |
| Voice Encoding and Quality of Service:            |                   |              |
| Maximum Inter-Site Jitter Buffer:                 | 50                | msec         |
| DiffServ / ToS Byte (0-255):                      | 0                 | (DSCP = 0x0) |
| Media Encryption:                                 | None              | -            |
|                                                   |                   |              |

Admission control algorithm assumes RTP header compression is being used.

Always Use Port 5004 for RTP (This option is unavailable because your system utilizes either SIP Trunks or SIP Extensions.

Save

Reset

Within the "Call Control Options" screen, confirm that the appropriate settings are made for the "Enable SIP Session Timer", "Intra-Site Calls", "Inter-Site Calls" and "Always Use Port 5004 for RTP" fields.

The first step is to make sure that the "Enable SIP Session Timer" box is checked. Next the Session Interval Timer needs to be set. The recommended setting for "Session Interval" is 1800 seconds. The last item to select is the appropriate refresher (from the pull down menu) for the SIP Session Timer. The "Refresher" field will be set either to "Caller (UAC)" [User Agent Client] or to "Callee (UAS)" [User Agent Server]. If the "Refresher" field is set to "Caller (UAC)", the Caller's device will be in control of the session timer refresh. If "Refresher" is set to "Callee (UAS)", the device of the person called will control the session timer refresh.

**Note:** Unchecking the box for "Always Use Port 5004 for RTP" is required for implementing SIP on the ShoreTel system. For SIP configurations, Dynamic User Datagram Protocol (UDP) must be used for RTP Traffic. If the box is unchecked, MGCP will no longer use UDP port 5004; MGCP and SIP traffic will use dynamic UDP ports. Once this parameter is unchecked, make sure that "everything" (IP Phones, ShoreGear Switches, ShoreWare Director, Distributed Voice Services / Remote Servers, Conference Bridges and Contact Centers) is

"fully" rebooted – this is a "one time only" item. By not performing a full system reboot, one way audio will probably occur during initial testing.

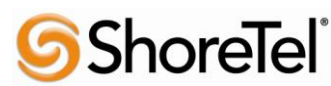

## 2.2.2 Sites Settings

The next settings to address are the administration of sites. These settings are modified under the ShoreWare Director by selecting "Administration", then "Sites".

**Administration Site** 

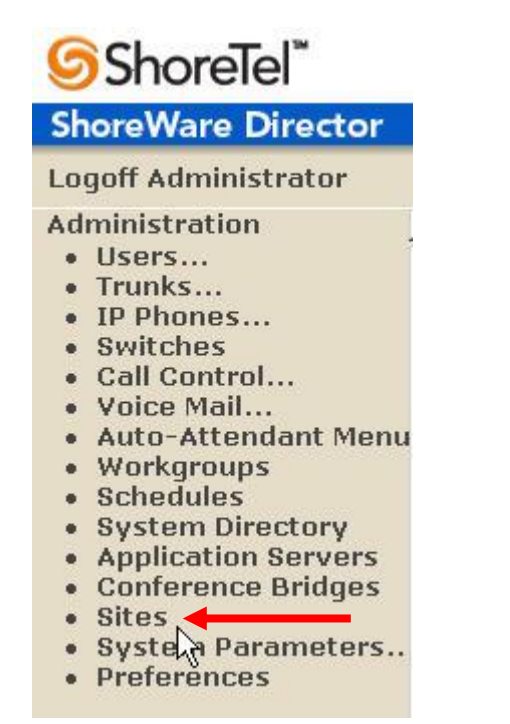

This selection brings up the "Sites" screen. Within the "Sites" screen, select the name of the site to configure. The "Edit Site" screen will then appear. The only change required to the "Edit Site" screen is to the "Admission Control Bandwidth" field.

Admission Control Bandwidth: 1024 kbps

**Note:** Bandwidth of 1024 is just an example. Please see the Planning and Installation Guide for additional information on setting Admission Control Bandwidth.

Sites Edit screen - Admission Control Bandwidth

The Admission Control Bandwidth defines the bandwidth available to and from the site. This is important as SIP devices will be counted against the site bandwidth. Bandwidth needs to be set appropriately based on site setup and configuration with the Skype SIP Trunking. See the *ShoreTel Planning and Installation Guide* for more information.

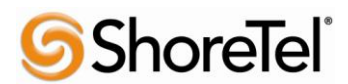

| Sites<br>Edit Site                                 | New     Copy     Save     Delete     Reset                      | p |
|----------------------------------------------------|-----------------------------------------------------------------|---|
| Edit this record                                   | Refresh this page                                               | - |
| Name:                                              | Headquarters                                                    |   |
| Country:                                           | United States of America 💌                                      |   |
| Language:                                          | English(US) 💌                                                   |   |
| Parent:                                            | Top of Tree                                                     |   |
| Use Parent As Proxy                                |                                                                 |   |
| Local Area Code:                                   | 408                                                             |   |
| Additional Local Area Codes:                       | Edit                                                            |   |
| Caller's Emergency Service Identification (CESID): | (e.g. 💻 - +1 (408) 331-3300 🕟 )                                 |   |
| Time Zone:                                         | (GMT-08:00) Pacific Time (US & Canada), Pacific Standard Time 🔻 |   |
| Night Bell Extension:                              |                                                                 |   |
| Night Bell Switch:                                 | None 👻 Edit Night Bell Call Handling                            |   |
| Paging Extension:                                  |                                                                 |   |
| Paging Switch:                                     | None 👻                                                          |   |
| Operator Extension:                                | Search                                                          |   |
| FAX Redirect Extension:                            | Search                                                          |   |
| SMTP Relay:                                        | Ping                                                            |   |
| Bandwidth:                                         |                                                                 |   |
| Admission Control Bandwidth:                       | 1544 kbps                                                       |   |
| Intra-Site Calls:                                  | High Bandwidth Codecs 🔹                                         | 1 |
| Inter-Site Calls:                                  | Low Bandwidth Codecs 🔹                                          | ι |
|                                                    |                                                                 |   |

The next settings to verify are the "Intra-Site Calls" and the "Inter-Site Calls" settings under the "Sites" page in Director. For the Intra-Site Calls, verify that the desired audio bandwidth is selected for the CODEC for calls within the system. The settings should then be confirmed for the desired audio bandwidth CODEC for Inter-Site calls (calls between sites).

**Note:** SIP uses both G.711 and G.729 CODECs. The CODEC setting will be negotiated to the highest CODEC supported (fax requires G.711 at minimum).

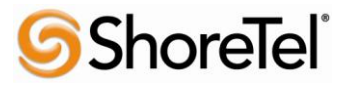

## 2.2.3 Switch Settings - Allocating Ports

The final general settings to input are the ShoreGear switch settings. These changes are modified by selecting "Administration", then "Switches" in ShoreWare Director.

#### **Administration Switches**

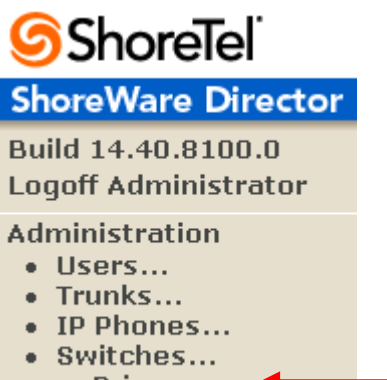

Primary
 Spare

This action brings up the "Switches" screen. From the "Switches" screen simply select "Primary "and then the name of the switch to configure. The "Edit ShoreGear …Switch" screen will be displayed. Within the "Edit ShoreGear …Switch" screen, select the desired number of SIP Trunks from the ports available. You can set this under the "Built –in Capacity "or select "5 SIP Trunks "under the port type.

#### **ShoreGear Switch Settings**

ShoreTel

| <b>Switches</b><br>Edit ShoreGear 90 Switch        | <u>N</u> ew <u>С</u> ору                        | Save                            | <u>D</u> elete | Reset       |
|----------------------------------------------------|-------------------------------------------------|---------------------------------|----------------|-------------|
| Edit this record                                   | Refresh this page                               |                                 |                |             |
| Name:                                              | SG-90                                           |                                 |                |             |
| Description:                                       | SG-90                                           |                                 |                |             |
| Site:                                              | <u>Headquarters</u>                             |                                 |                |             |
| IP Address:                                        | 10.24.0.50                                      | ind Switches                    |                |             |
| Ethernet Address:                                  | 00-10-49-0E-67-EE                               |                                 |                |             |
| Server to Manage Switch:                           | Headquarters 👻                                  |                                 |                |             |
| Caller's Emergency Service Identification (CESID): | (e.g                                            | . +1 (408) 331-3                | 300)           |             |
| Built-in Capacity:                                 | IP Phone + SIP Trunk = To                       | otal                            |                |             |
|                                                    | 25 + 5 = 30                                     | ) of 30 <mark>(0</mark> SIP pro | xy ports)      |             |
| Music On Hold Source                               |                                                 |                                 |                |             |
| Music On Hold Gain (-49 to 13):                    | 0 dB                                            |                                 |                | ~           |
| Use Analog Extension Ports as DID Trunks           |                                                 |                                 |                |             |
| SG-90                                              | ShoreTel BhoreGear 90<br>1 2 3 4 5 6 7 8 9<br>0 |                                 |                |             |
| Port Port Type Tru                                 | ink Group                                       | Description                     |                | Jack Number |
| 1 5 SIP Trunks                                     | <b>•</b>                                        | P1                              |                |             |
| 2 5 SIP Trunks V                                   | <b>•</b>                                        | P2                              |                |             |
| 3 5 SIP Trunks ▼                                   | <b>~</b>                                        | P03                             |                |             |
| 4 5 SIP Trunks 👻                                   | <b>~</b>                                        | P04                             |                |             |

Each port designated as a SIP Trunk enables the support for 5 individual trunks.

## 2.2.4 System Settings – Trunk Groups

ShoreTel Trunk Groups support both Dynamic and Static SIP endpoint Individual Trunks.

**Note:** A ShoreGear switch can only support one Trunk Group with Dynamic IP addressing.

In trunk planning, the following need to be considered.

- 1. Are the SIP devices using DHCP or Static IP?
- 2. Are the SIP devices endpoints (like Attached Technology Attachments (ATAs), Conference Phone or WiFi handset) or non-endpoint devices like an ITSP?

If the SIP Trunk Groups have already been configured on the system, skip down to the "ShoreTel System Settings - Individual Trunks" section. The settings for Trunk Groups are changed by selecting "Administration", then "Trunks" followed here "Trunk Groups" within Shore Were Director

"Trunks" followed by "Trunk Groups" within ShoreWare Director.

## Administration Trunk Groups

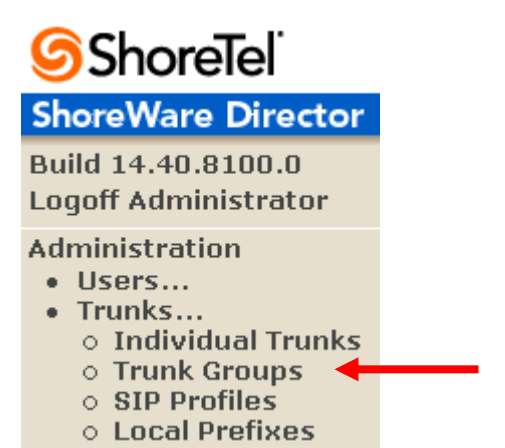

This selection brings up the "Trunk Groups" screen.

#### **Trunk Groups Settings**

| Trunk Groups       |                         |              |        |          |             | H           |
|--------------------|-------------------------|--------------|--------|----------|-------------|-------------|
| Add new trunk grou | p at site: Headquarters | of type: SIP |        | <u> </u> | 0           |             |
| Name               | Туре                    | Site         | Trunks | DID      | Destination | Access Code |
| Analog Loop Start  | Analog Loop Start       | Headquarters | 0      | No       | 1700        | 9           |
| Digital Loop Start | Digital Loop Start      | Headquarters | 0      | No       | 1700        | 9           |
| Digital Wink Start | Digital Wink Start      | Headquarters | 0      | No       | 1700        | 9           |

From the pull down menus on the "Trunk Groups" screen, select the site desired and select the "SIP" trunk type to configure and click on the "Go" link from "Add new trunk group at site:". The "Edit SIP Trunk Group" screen will appear.

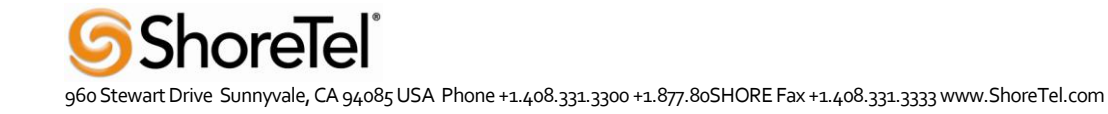

#### SIP Trunk Group Settings

| Trunk Groups<br>Edit SIP Trunk Group | <u>N</u> ew <u>C</u> opy | <u>Save</u> <u>D</u> ele | te <u>R</u> eset <u>Help</u> |
|--------------------------------------|--------------------------|--------------------------|------------------------------|
| Edit this record                     | Potrach this name        |                          | * modified                   |
| Name:                                | Skype                    |                          |                              |
| Site:                                | Headquarters             |                          |                              |
| Language:                            | English(US) 🔻            |                          |                              |
| Teleworkers                          |                          |                          |                              |
| Enable SIP Info for G.711 DTMF Sig   | gnaling                  |                          |                              |
| Profile:                             | _SystemTrunk 🔻           | 3                        |                              |
| Digest Authentication:               | <none></none>            |                          |                              |
| User ID:                             |                          |                          |                              |
| Password:                            |                          |                          | ]                            |
|                                      |                          |                          |                              |

For the Ingate SIP Trunking, the trunks need to be configured as inter-site trunks (trunks between sites). The trunks will also be configured as static.

The next step within the "Edit SIP Trunks Group" screen is to input the name for the trunk group. In the example in Figure 9, the name "SIP" has been created. The next step is to verify the setting of the "Teleworker" check box. The "Teleworker" check box needs to be checked since the trunk groups have been configured as inter-site. Once this box is checked, it will count against the site bandwidth.

The "Enable Digest Authentication" field is not required when connecting to an Ingate box.

The "Enable SIP Info for G.711 DTMF Signaling" box should not be checked. Enabling SIP info is currently only used with tie trunks between ShoreTel systems.

The next item to change in the "Edit SIP Trunks Group" screen is to make the appropriate settings for the "Inbound:" fields.

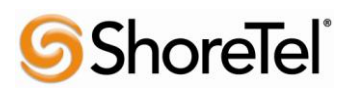

#### Inbound

| Trunk Groups<br>Edit SIP Trunk Group | <u>N</u> ew <u>C</u> o | ру     | <u>S</u> ave | <u>D</u> elete | <u>R</u> eset | ] <u>Help</u> |
|--------------------------------------|------------------------|--------|--------------|----------------|---------------|---------------|
|                                      |                        |        |              |                | *             | modified      |
| Edit this record                     | Refresh this page      |        |              |                |               |               |
| Name:                                | Skype                  |        |              |                |               |               |
| Site:                                | Headquarters           |        |              |                |               |               |
| Language:                            | English(US) 🔫          |        |              |                |               |               |
| Teleworkers                          |                        |        |              |                |               |               |
| Enable SIP Info for G.711 DTMF Signa | ling                   |        |              |                |               |               |
| Profile:                             | _SystemTrunk 🔻         |        |              |                |               |               |
| Digest Authentication:               | <none></none>          |        |              |                |               |               |
| User ID:                             |                        |        |              |                |               |               |
| Password:                            |                        |        |              |                |               |               |
| Inbound:                             |                        |        |              |                |               |               |
| Number of Digits from CO:            | 10                     |        |              |                |               |               |
| <b>DNIS</b>                          | Edit DNIS Map          |        |              |                |               |               |
|                                      | Edit DID Range         |        |              |                |               |               |
| Extension                            |                        |        |              |                |               |               |
| Translation Table:                   | e> 👻                   |        |              |                |               |               |
| Prepend Dial In Prefix:              |                        |        |              |                |               |               |
| O Use Site Extension Prefix          |                        |        |              |                |               |               |
| Tandem Trunking                      |                        |        |              |                |               |               |
| User Group:                          | Anonymous Telephone    | )s ▼   |              |                |               |               |
| Prepend Dial In Prefix:              |                        |        |              |                |               |               |
| Destination:                         | 700 : Default          | Search |              |                |               |               |

Within the "Inbound:" settings ensure the "Number of Digits from CO" is set to 11 and ensure the "DNIS" or "DID" box is checked, along with the Extension parameter (see Planning and Installation Guide for further information on configuration).

Tandem Trunking is not required unless you plan on routing incoming SIP trunk calls out other ShoreTel trunks.

**Note:** This section is configured no different then any normal Trunk Group

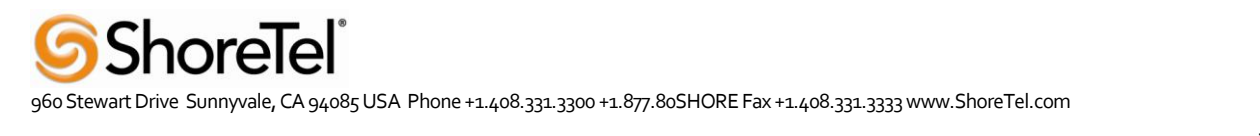

#### **Trunk Services**

| V Outbound:                                              |  |
|----------------------------------------------------------|--|
|                                                          |  |
| Network Call Routing:                                    |  |
| Access Code:                                             |  |
| Local Area Code:                                         |  |
| Additional Local Area Codes: Edit                        |  |
| Nearby Area Codes: Edit                                  |  |
| Trunk Services:                                          |  |
| ✓ Local                                                  |  |
| Long Distance                                            |  |
| ✓ International                                          |  |
| n11 (e.g. 411, 611, except 911 which is specified below) |  |
| Emergency (e.g. 911)                                     |  |
| Easily Recognizable Codes (ERC) (e.g. 800, 888, 900)     |  |
| Explicit Carrier Selection (e.g. 1010xxx)                |  |
| Operator Assisted (e.g. 0+)                              |  |
| Caller ID not blocked by default                         |  |

On the "Trunk Services:" screen, make sure the appropriate services are checked or unchecked based on what the ITSP supports and what features are needed from this Trunk Group.

The last checkbox determines if the call is sent out as <unknown> or with caller information (Caller ID). User DID etc. will impact how information is passed out to the SIP Trunk group.

After these settings are made to the "Edit SIP Trunk Group" screen, press the "Save" button to input the changes.

This completes the settings needed to set up the trunk groups on the ShoreTel system.

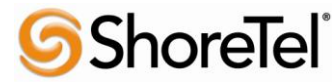

## 2.2.5 System Settings – Individual Trunks

This section covers the configuration of the individual trunks. Select "Administration", then "Trunks" followed by "Individual Trunks" to configure the individual trunks.

**Individual Trunks** 

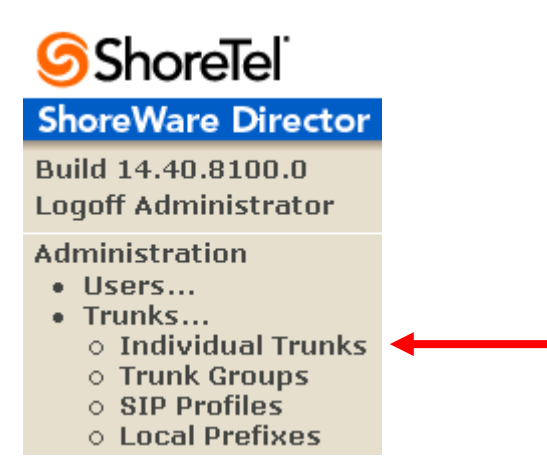

The "Trunks by Group" screen that is used to change the individual trunks settings then appears.

#### Trunks by Group

| Trunks by Group              |                    |                |                                    |        |              |                |
|------------------------------|--------------------|----------------|------------------------------------|--------|--------------|----------------|
| Add new trunk at site: Headq | uarters 👻 in trunk | group: An      | alog Loop Start 👻                  | Go     |              |                |
| Name                         | Group              | An:<br>TyneDig | alog Loop Start<br>ital Loop Start | Switch | Port/Channel | SIP IP Address |
| Skype for SIP                | Skype              | SIP PRI        | ital Wink Start                    | SG-90  | 0            | 10.24.0.70     |
| Skype for SIP (1)            | <u>Skype</u>       | SIP Sky        | лре                                | SG-90  | 0            | 10.24.0.70     |
| Skype for SIP (2)            | Skype              | SIP            | Headquarters                       | SG-90  | 0            | 10.24.0.70     |
| Skype for SIP (3)            | Skype              | SIP            | Headquarters                       | SG-90  | 0            | 10.24.0.70     |
| Skype for SIP (4)            | Skype              | SIP            | Headquarters                       | SG-90  | 0            | 10.24.0.70     |

Select the site for the new individual trunk(s) to be added and select the appropriate trunk group from the pull down menu in the "Add new trunk at site" area. In this example, the site is "Headquarters" and the trunk group is "SIP". Click on the "Go" button to bring up the "Edit Trunk" screen.

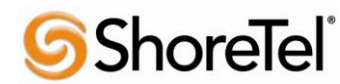

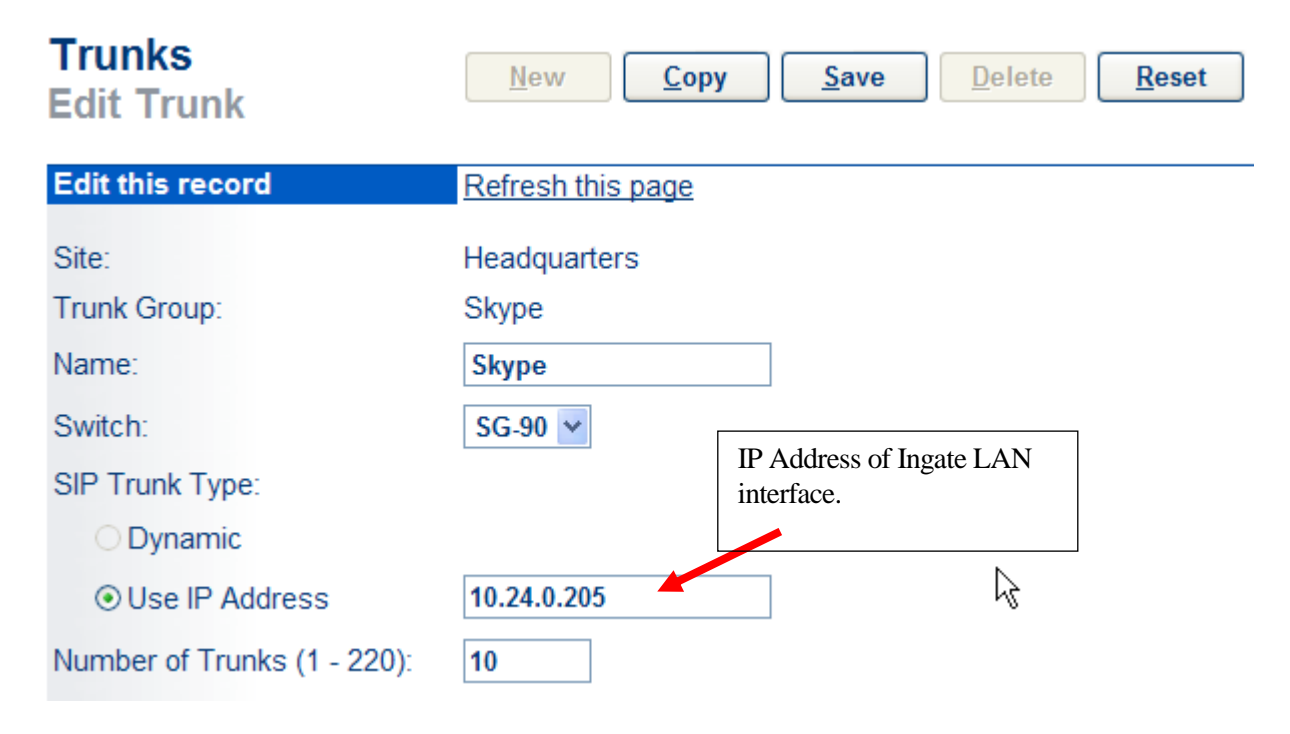

From the individual trunks "Edit Trunk" screen, input a name for the individual trunks, select the appropriate switch, select the SIP Trunk type and input the number of trunks. When selecting a name, the recommendation is to name the individual trunks the same as the name of the trunk group so that the trunk type can easily be tracked. Select the switch upon which the individual trunk will be created. For the ITSP Trunk, select "Use IP Address" button and input an IP address of the Ingate SIParator product. The last step is to select the number of individual trunks desired (each one supports "one" audio path – example if 5 is input, then 5 audio paths can be up at one time). Once these changes are complete, press the "Save" button to input the changes.

**Note:** Individual SIP Trunks cannot span networks. SIP Trunks can only terminate on the switch selected. There is no failover to another switch. For redundancy, two trunk groups will be needed with each pointing to another Ingate SIParator – just the same as if PRI were being used.

After setting up the trunk groups and individual trunks, refer to the ShoreTel Product Installation Guide to make the appropriate changes for the User Group settings. This completes the settings for the ShoreTel system side.

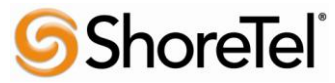

# **3 INGATE CONFIGURATION**

## 3.1 ABOUT

Ingate products are compatible with communications equipment from other vendors and service providers who support the SIP Protocol. The Ingate products are a security device designed to sit on the Enterprise network edge, an ICSA Labs Certified security product, focused on SIP communications security and network security for the Enterprise.

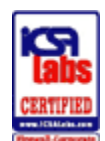

Ingate products are designed to solve the issues related to SIP traversing the NAT (Network Address Translation) which is a part of all enterprise class firewalls. The NAT translates between the public IP address(es) of the enterprise, and the private IP addresses which are only known inside the LAN. These private IP addresses are created to enable all devices to have an IP address, and also provide one of the security layers of the enterprise network. In addition, the Ingate products provide routing rules to assign to SIP traffic flow to ensure only allowed SIP traffic will pass.

## 3.1.1 Startup Tool

The Ingate Startup Tool is an installation tool for Ingate Firewall<sup>®</sup> and Ingate SIParator<sup>®</sup> products, facilitates the "out of the box" set up of SIP Trunking solutions with ShoreTel and various Internet Telephony Service Providers. Designed to simplify SIP trunk deployments, the tool will automatically configure a user's Ingate Firewall or SIParator® to work with ShoreTel and the SIP Trunking service provider of your choice. With the push of a button, the configuration tool will automatically create a SIP trunk deployment designed to the user's individual setup.

Users can select ShoreTel from a drop-down menu and Skype the Internet Telephony Service Provider (ITSP); the configuration tool will automatically apply the correct settings to the Ingate Firewall or SIParator to work seamlessly with that vendor or service provider. A list of SIP Trunking service providers that have demonstrated interoperability with the Ingate products is incorporated into the interface. Please note that not all SIP Trunking service providers listed in this interface have been certified by ShoreTel. Consult the ShoreTel Certified Technology Partner list of vendors for a current list.

(http://www.shoretel.com/partners/technology/certified\_partners.html)

The configuration tool is available now as a free download for all Ingate Firewalls and SIParators. It can be found at <u>http://www.ingate.com/startuptool.php</u>. Also available here is a Startup Tool Getting Started Guide to assist in using the Startup Tool.

## 3.1.2 Web Admin

ShoreTel

By default the Ingate units does not come pre-assigned with an IP Address or Password, once these are assigned by the Startup Tool or Console Port, the Ingate units can be administered via the web. Using a Browser, simply enter the IP Address assigned to the unit, this will launch the Web Administration GUI.

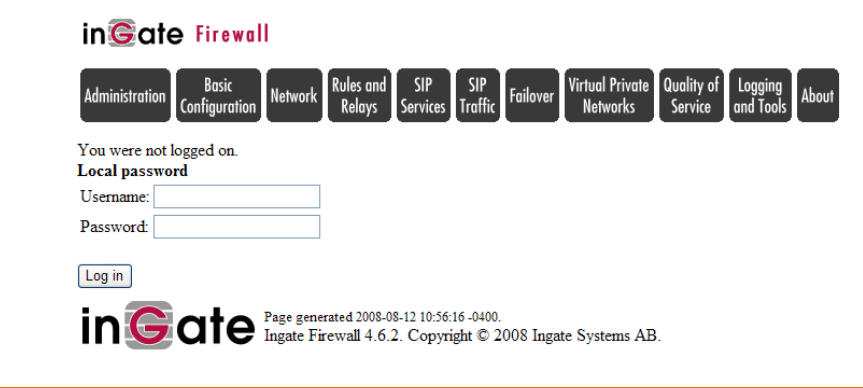

## 3.2 CONNECTING THE INGATE FIREWALL/SIPARATOR

From the factory the Ingate Firewall and SIParator does not come preconfigured with an IP address or Password to administer the unit. Web administration is not possible unless an IP Address and Password are assigned to the unit via the Startup Tool or Console port.

The following will describe a process to connect the Ingate unit to the network then have the Ingate Startup Tool assign an IP Address and Password to the Unit.

#### **Configuration Steps:**

- 1. Connect Power to the Unit.
- Connect an Ethernet cable to "Eth0". This Ethernet cable should connect to a LAN network. Below are some illustrations of where "Eth0" are located on each of the Ingate Model types. On SIParator SBE connect to "ET1".

#### Ingate SIParator SBE (Back)

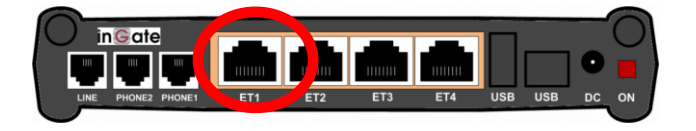

Ingate 1190 Firewall and SIParator 19 (Back)

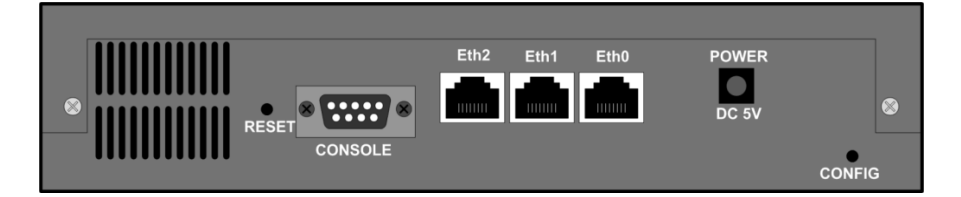

Ingate 1500/1550/1650 Firewall and SIParator 50/55/65

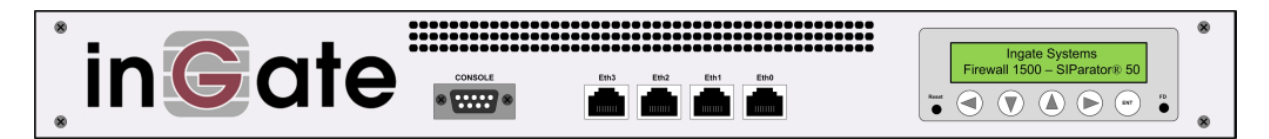

Ingate 1900 Firewall and SIParator 90

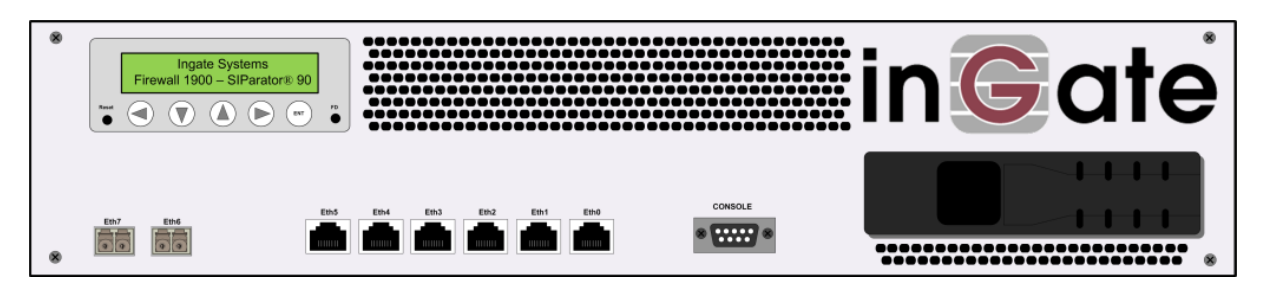

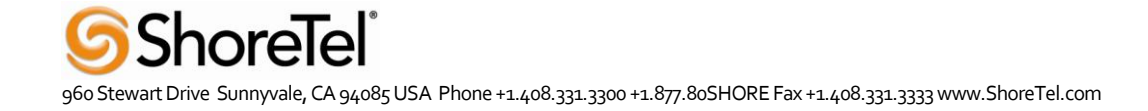

3. The PC/Server with the Startup Tool should be located on the same LAN segment/subnet. It is required that the Ingate unit and the Startup Tool are on the same LAN Subnet to which you are going to assign an IP Address to the Ingate Unit.

**Note:** When configuring the unit for the first time, avoid having the Startup Tool on a PC/Server on a different Subnet, or across a Router, or NAT device, Tagged VLAN, or VPN Tunnel. Keep the network Simple.

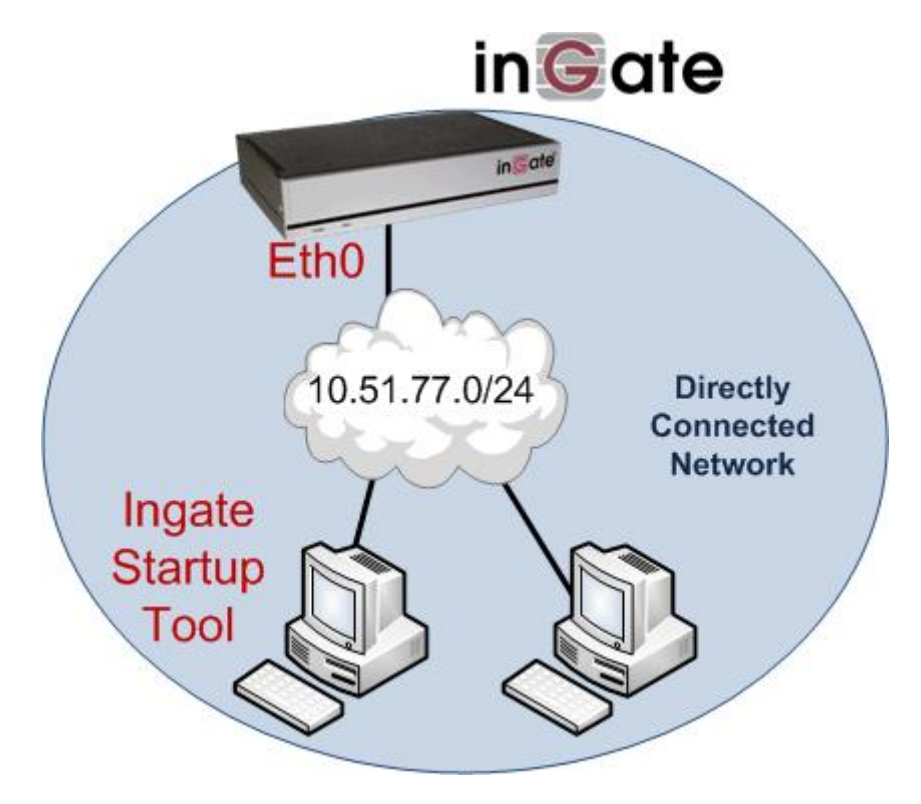

4. Proceed to Section 3: Using the Startup Tool for instructions on using the Startup Tool.

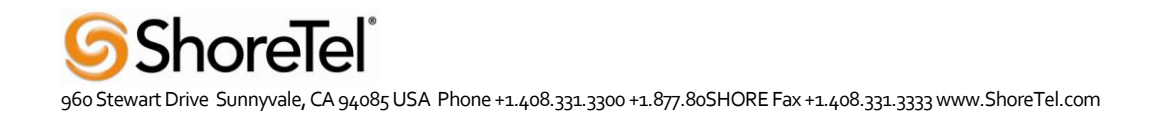

## 3.3 USING THE STARTUP TOOL

There are three main reasons for using the Ingate Startup Tool. First, the "Out of the Box" configuring the Ingate Unit for the first time. Second, is to change or update an existing configuration. Third, is to register the unit, install a License Key, and upgrade the unit to the latest software.

## 3.3.1 Configure the Unit for the First Time

From the factory the Ingate Firewall and SIParator does not come preconfigured with an IP address or Password to administer the unit. Web administration is not possible unless an IP Address and Password are assigned to the unit via the Startup Tool or Console port.

In the Startup Tool, when selecting "Configure the unit for the first time", the Startup Tool will find the Ingate Unit on the network and assign an IP Address and Password to the Ingate unit. This procedure only needs to be done ONCE. When completed, the Ingate unit will have an IP Address and Password assigned.

**Note:** If the Ingate Unit already has an IP Addressed and Password assigned to it (by the Startup Tool or Console) proceed directly to Section 4.2: "Change or Update Configuration".

#### **Configuration Steps:**

- 1. Launch the Startup Tool
- 2. Select the Model type of the Ingate Unit, and then click Next.

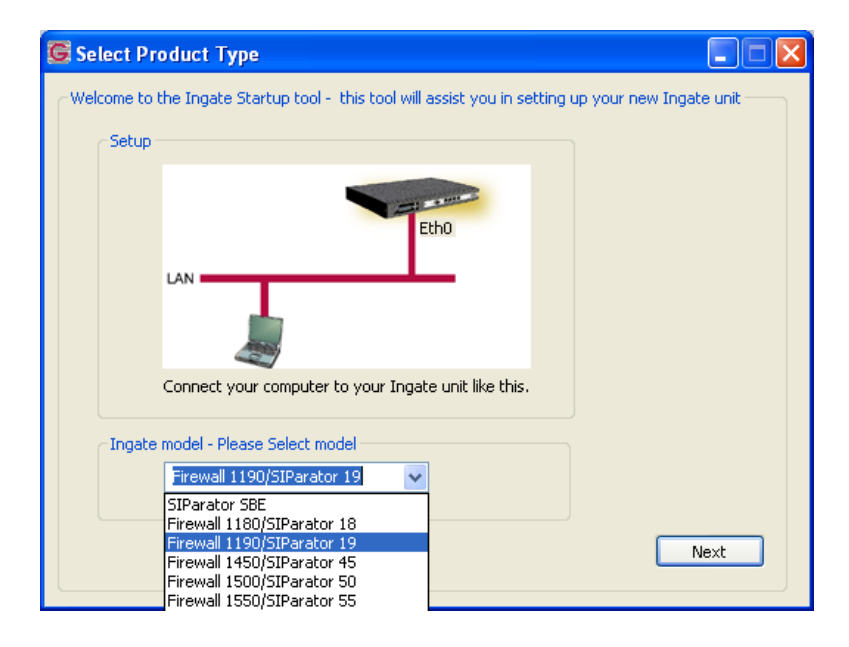

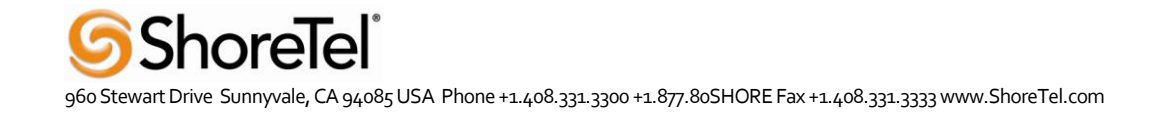

3. In the "Select first what you would like to do", select "Configure the unit for the first time".

| Ingate Startup Tool Version<br>You are running the latest version of this tool.                                                                                                    | Help                                                                                                    | Help                                                                                    |   |
|----------------------------------------------------------------------------------------------------|----------------------------------------------------------------------------------------------------|-----------------------------------------------------------------------------------------|---|
| First select what you would like to do: <sup>O</sup> Configure the unit for the first time <sup>O</sup> Change or update configuration of the unit <sup>O</sup> Check SIP configuration and logs <sup>O</sup> Register this unit with Ingate <sup>O</sup> Upgrade this unit <sup>O</sup> Enable SIP module <sup>O</sup> Configure Remote SIP Connectivity <sup>O</sup> Configure SIP trunking <sup>O</sup> Backup the created configuration <sup>O</sup> Create a config without connecting to a unit <sup>O</sup> This tool remembers passwords <sup>O</sup> | Assign IP address and pas<br>Inside (Interface Eth0)<br>IP Address:<br>MAC Address:<br>Select a password<br>Password:<br>Confirm Password: | sword, establish contact<br>10 . 51 . 77 . 100<br>00-d0-c9-a2-44-55<br>••••••<br>•••••• |   |
| Status<br>Ingate Startup Tool Version 2.4.0<br>Startup tool version available on the Ingate web: 2.<br>You are running the latest version of the Startup too<br>More information is available here: http://www.ingal                                                                                                    | 4.0<br>ol.<br>te.com/startuptool.php                                                                                                    |                                                                                         | < |

4. Other Options in the "Select first what you would like to do",

| First select what you would like to do:                   |
|-----------------------------------------------------------|
| <ul> <li>Configure the unit for the first time</li> </ul> |
| Change or update configuration of the unit                |
| O Check SIP configuration and logs                        |
| Register this unit with Ingate                            |
| Upgrade this unit                                         |
| Enable SIP module                                         |
| Configure Remote SIP Connectivity                         |
| Configure SIP trunking                                    |
| Backup the created configuration                          |
| Create a config without connecting to a unit              |
| This tool remembers passwords                             |
|                                                           |
|                                                           |

- a. Select "Configure SIP Trunking" if you want the tool to configure SIP Trunking between a IP-PBX and ITSP.
- b. Select "Configure Remote SIP Connectivity" if you want the tool to configure Remote Phone access to an IP-PBX

- c. Select "Register this unit with Ingate" if you want the tool to connect with www.ingate.com to register the unit. If selected, see Section 4.3: Licenses and Upgrades.
- d. Select "Upgrade this unit" if you want the tool to connect with www.ingate.com to download the latest software release and upgrade the unit. If selected, see Section 4.3: Licenses and Upgrades.
- e. Select "Backup the created configuration" if you want the tool to apply the settings to an Ingate unit and save the config file.
- f. Select "Creating a config without connecting to a unit" if you want the tool to just create a config file.
- g. Select "The tool remembers passwords" if you want the tool to remember the passwords for the Ingate unit.
- 5. In the "Inside (Interface Eth0)",
  - a. Enter the IP Address to be assigned to the Ingate Unit.
  - b. Enter the MAC Address of the Ingate Unit, this MAC Address will be used to find the unit on the network. The MAC Address can be found on a sticker attached to the unit.

| -Inside (Interface Eth0) - |       |     |       |     |      |   |     |
|----------------------------|-------|-----|-------|-----|------|---|-----|
| IP Address:                | 10    |     | 51    |     | 77   |   | 100 |
| MAC Address:               | 00-D( | )-C | :9-A: | 2-4 | 4-55 | ; |     |

6. In the "Select a Password", enter the Password to be assigned to the Ingate unit.

| Select a password |       |
|-------------------|-------|
| Password:         | ••••• |
| Confirm Password: | ••••• |

7. Once all required values are entered, the "Contact" button will become active. Press the "Contact" button to have the Startup Tool find the Ingate unit on the network, assign the IP Address and Password.

|                                | 00 D0 C0 42 44 EE |
|--------------------------------|-------------------|
| Select a password<br>Password: | •••••             |
| Confirm Password:              | •••••             |

8. Proceed to Section 3.3.3: Network Topology.

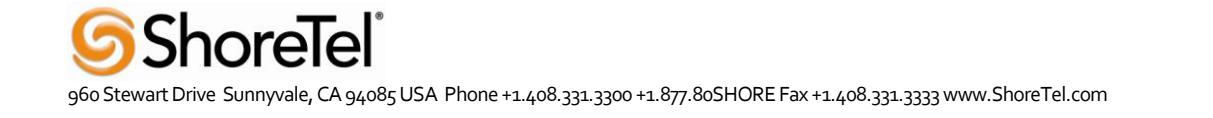

## 3.3.2 Change or Update Configuration

When selecting the "Change or update configuration of the unit" setting in the Startup Tool the Ingate Unit must have already been assigned an IP Address and Password, either by the Startup Tool – "Configure the unit for the first time" or via the Console port.

In the Startup Tool, when selecting "Change or update configuration of the unit", the Startup Tool will connect directly with the Ingate Unit on the network with the provided IP Address and Password. When completed, the Startup Tool will completely overwrite the existing configuration in the Ingate unit with the new settings.

**Note:** If the Ingate Unit does not have an IP Addressed and Password assigned to it, proceed directly to Section 4.1: "Configure the Unit for the First Time".

#### **Configuration Steps:**

- 1. Launch the Startup Tool
- 2. Select the Model type of the Ingate Unit, and then click Next.

| 🕼 Select Product Type                                                                                                    |
|----------------------------------------------------------------------------------------------------|
| Welcome to the Ingate Startup tool - this tool will assist you in setting up your new Ingate unit                                                  |
| Setup                                                                                                    |
| LAN Etho                                                                                                    |
| Connect your computer to your Ingate unit like this.                                                                                               |
| Ingate model - Please Select model           Firewall 1190/SIParator 19           SIParator SBE                                                    |
| Firewall 1180/SIParator 18<br>Firewall 1190/SIParator 19<br>Firewall 1450/SIParator 45<br>Firewall 1500/SIParator 50<br>Firewall 1550/SIParator 55 |

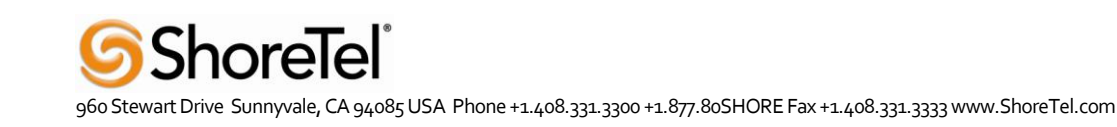

3. In the "Select first what you would like to do", select "Change or update configuration of the unit".

| ngate Startup Tool Version                                                                                                    | Help                                                        |                    |
|----------------------------------------------------------------------------------------------------|-------------------------------------------------------------|--------------------|
| You are running the latest version of this tool.                                                                                                    |                                                             | Help               |
| irst select what you would like to do:<br>Configure the unit for the first time<br>Change or update configuration of the unit<br>Check SIP configuration and logs     | Establish contact<br>Inside (Interface Eth0)<br>IP Address: | 10 . 51 . 77 . 100 |
| Register this unit with Ingate Upgrade this unit Enable SIP module Configure Remote SIP Connectivity                                                                  | Enter the password<br>Password:                             | •••••              |
| Configure SIP trunking     Backup the created configuration     Create a config without connecting to a unit     This tool remembers passwords                        |                                                             |                    |
|                                                                                                    |                                                             | Contact            |
| Ingate Startup Tool Version 2.4.0                                                                                                    |                                                             |                    |
| Startup tool version available on the Ingate web; 2.<br>You are running the latest version of the Startup too<br>More information is available here: http://www.ingat | 4.U<br>Jl.<br>ee.com/startuptool.php                        |                    |
|                                                                                                    |                                                             | <u> </u>           |

4. Other Options in the "Select first what you would like to do",

- a. Select "Configure SIP Trunking" if you want the tool to configure SIP Trunking between a IP-PBX and ITSP.
- b. Select "Configure Remote SIP Connectivity" if you want the tool to configure Remote Phone access to an IP-PBX

- c. Select "Register this unit with Ingate" if you want the tool to connect with www.ingate.com to register the unit. If selected, see Section 4.3: Licenses and Upgrades.
- d. Select "Upgrade this unit" if you want the tool to connect with www.ingate.com to download the latest software release and upgrade the unit. If selected, see Section 4.3: Licenses and Upgrades.
- e. Select "Backup the created configuration" if you want the tool to apply the settings to an Ingate unit and save the config file.
- f. Select "Creating a config without connecting to a unit" if you want the tool to just create a config file.
- g. Select "The tool remembers passwords" if you want the tool to remember the passwords for the Ingate unit.
- 5. In the "Inside (Interface Eth0)",
  - a. Enter the IP Address of the Ingate Unit.

| ∼Inside (Interface Eth0)− |    |      |      |       |   |
|---------------------------|----|------|------|-------|---|
| IP Address:               | 10 | . 51 | . 77 | . 100 |   |
|                           |    |      |      |       | 1 |
|                           |    |      |      |       |   |

6. In the "Enter a Password", enter the Password of the Ingate unit.

| Enter the password |      |
|--------------------|------|
| Password:          | •••• |
|                    |      |
|                    |      |

7. Once all required values are entered, the "Contact" button will become active. Press the "Contact" button to have the Startup Tool contact the Ingate unit on the network.

| Establish contact<br>Inside (Interface Eth0) –<br>IP Address: | 10 . 51 . 77 . 100 |
|---------------------------------------------------------------|--------------------|
| Enter the password<br>Password:                               | •••••              |
|                                                               | Contact            |

8. Proceed to Section 3.3.3: Network Topology.

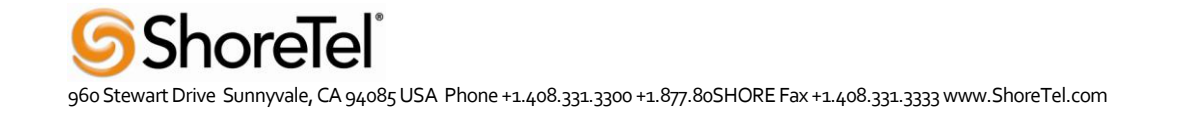

## 3.3.3 Network Topology

The Network Topology is where the IP Addresses, Netmask, Default Gateways, Public IP Address of NAT' ed Firewall, and DNS Servers are assigned to the Ingate unit. The configuration of the Network Topology is dependent on the deployment (Product) type. When selected, each type has a unique set of programming and deployment requirements, be sure to pick the Product Type that matches the network setup requirements.

| es and Upgrades                                                                                                    | Network Topology I                                                                  | P-PBX ITSP_1 | Upload Configura                                                           | ation                 |                      |       |     |                  |
|----------------------------------------------------------------------------------------------------|-------------------------------------------------------------------------------------|--------------|----------------------------------------------------------------------------|-----------------------|----------------------|-------|-----|------------------|
| Product Type:                                                                                                    | Standalone SIParato                                                                 | r 🗸          |                                                                            |                       | ~                    | _     |     |                  |
| Inside (Interface                                                                                                    | Eth0)                                                                               |              |                                                                            | Ć                     | Inte                 | ernet |     |                  |
| IP address:                                                                                                    | 10 . 51 . 77                                                                        | . 100        |                                                                            | 1                     | 2                    | -     | 1   |                  |
| Netmask:                                                                                                    | 255 . 255 . 255                                                                     | . 0          |                                                                            |                       |                      |       |     |                  |
| Outside (Interfac                                                                                                    | e Eth1)                                                                             |              |                                                                            |                       |                      | -     | E   | xisting firewall |
| 🔲 Use DHCP to a                                                                                                    | btain IP                                                                            |              | Ingate                                                                     | SIParator             |                      |       |     |                  |
| IP Address:                                                                                                    | 172 . 51 . 77                                                                       | . 100        | LAN                                                                        | -                     | -                    |       | •   |                  |
| Netmask:                                                                                                    | 255 . 255 . 255                                                                     | . 0          |                                                                            |                       |                      |       |     |                  |
| Allow https ac                                                                                                    | cess to web interface fi                                                            | rom Internet |                                                                            | IP-PBX                |                      |       |     |                  |
|                                                                                                    |                                                                                     |              |                                                                            |                       |                      |       |     |                  |
| Gateway:                                                                                                    | 172 . 51 . 77                                                                       | . 1          |                                                                            |                       |                      |       |     |                  |
| Gateway:                                                                                                    | 172 . 51 . 77                                                                       | . 1          | DNS server<br>Primary:                                                     | 4                     | . 2                  | , 2   | . 2 |                  |
| Gateway:                                                                                                    | 172 . 51 . 77                                                                       | . 1          | DNS server<br>Primary:<br>Secondary:<br>(Optional)                         | 4                     | . 2                  | . 2   | . 2 |                  |
| Gateway:<br>Status                                                                                                    | 172 . 51 . 77                                                                       | , 1          | DNS server<br>Primary:<br>Secondary:<br>(Optional)                         | 4                     | . 2                  | . 2   | . 2 |                  |
| Gateway:<br>Status<br>Ingate Startup                                                                                      | 172 . 51 . 77                                                                       | , 1          | DNS server<br>Primary:<br>Secondary:<br>(Optional)<br>ate SIParator 19, IO | 4<br>0<br>5-092-702-2 | . 2<br>. 0<br>2122-0 | . 2   | . 2 |                  |
| Status<br>Ingate Startup<br>VoIP Survival<br>VPN<br>QoS<br>Enhanced Sect<br>10 SIP Travers                                | Tool Version 2.4.0, cor                                                             | . 1          | DNS server<br>Primary:<br>Secondary:<br>(Optional)<br>ate SIParator 19, IG | 4<br>0<br>5-092-702-2 | . 2<br>. 0<br>2122-0 | . 2   | . 2 |                  |
| Gateway:<br>Status<br>Ingate Startup<br>VPN<br>QoS<br>Enhanced Sect<br>10 SIP Travers<br>10 SIP User Re                   | Tool Version 2.4.0, cor<br>rity<br>al Licenses<br>gistration Licenses               | . 1          | DNS server<br>Primary:<br>Secondary:<br>(Optional)<br>ate SIParator 19, IG | 4<br>0<br>5-092-702-2 | . 2<br>. 0<br>2122-0 | . 2   | . 2 |                  |
| Gateway:<br>Status<br>Ingate Startup<br>VPN<br>QoS<br>Enhanced Sect<br>10 SIP Travers<br>10 SIP User Re<br>Software Versi | Tool Version 2.4.0, cor<br>urky<br>al Licenses<br>igistration Licenses<br>on: 4.6.2 | , 1          | DNS server<br>Primary:<br>Secondary:<br>(Optional)<br>ate SIParator 19, Id | 4<br>0<br>5-092-702-2 | . 2<br>. 0<br>2122-0 | . 2   | . 2 |                  |
| Gateway:<br>Status<br>Ingate Startup<br>VPN<br>QoS<br>Enhanced Sect<br>10 SIP Travers<br>10 SIP User Re<br>Software Versi | Tool Version 2.4.0, cor<br>al Licenses<br>gistration Licenses<br>on: 4.6.2          | , 1          | DNS server<br>Primary:<br>Secondary:<br>(Optional)<br>ate SIParator 19, Io | 4<br>0<br>5-092-702-2 | . 2<br>. 0<br>2122-0 | . 2   | . 2 |                  |

#### **Configuration Steps:**

1. In the Product Type drop down list, select the deployment type of the Ingate Firewall or SIParator.

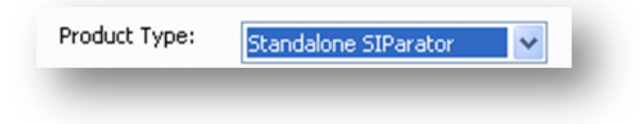

**Hint:** Match the picture to the network deployment.

2. When selecting the Product Type, the rest of the page will change based on the type selected. Go to the Sections below to configure the options based on your choice.

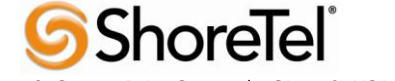

When deploying an Ingate Firewall, there is only one way the Firewall can be installed. The Firewall must be the Default Gateway for the LAN; it is the primary edge device for all data and voice traffic out of the LAN to the Internet.

| es and Upgrades                                                                                                    | Network Topology                                                                                                   | IP-PBX     | ITSP      | Upload Configuration                                                                                                    |
|----------------------------------------------------------------------------------------------------|----------------------------------------------------------------------------------------------------|------------|-----------|----------------------------------------------------------------------------------------------------|
| Product Type:                                                                                                    | Firewall                                                                                                    |            | ~         | $\frown$                                                                                                    |
| Inside (Interface                                                                                                    | Eth0)                                                                                                    |            | _         | Internet                                                                                                    |
| IP address:                                                                                                    | 10 . 51 . 7                                                                                                    | 7.1        |           | Internet                                                                                                    |
| Netmask:                                                                                                    | 255 , 255 , 25                                                                                                    | 55.0       |           |                                                                                                    |
| Outside (Interfac                                                                                                    | e Eth1)                                                                                                    |            |           |                                                                                                    |
| Use DHCP to                                                                                                    | obtain IP                                                                                                    |            |           | in the second second                                                                                                    |
| (P Address:                                                                                                    | 12 . 23 . 3                                                                                                    | 4 . 45     | 5         | Ingate Firewaii                                                                                                    |
| Vetmask:                                                                                                    | 255 . 255 . 2                                                                                                    | 55 . 0     | )         | LAN                                                                                                    |
| Allow https ad                                                                                                    | cess to web interface                                                                                              | e from Ini | ternet    |                                                                                                    |
|                                                                                                    |                                                                                                    |            |           |                                                                                                    |
| Gateway:                                                                                                    | 12 23 3                                                                                                    | 4 1        | _         | 11-10                                                                                                    |
| Gateway:                                                                                                    | 12 . 23 . 3                                                                                                    | 14 . 1     |           | IP-РВХ                                                                                                    |
| Gateway:                                                                                                    | 12 . 23 . 3                                                                                                    | 14 . 1     |           | DNS server<br>Primary: 4 , 2 , 2 , 1                                                                                                    |
| Gateway:                                                                                                    | 12 . 23 . 3                                                                                                    | 14 . 1     |           | IP-PBX           DNS server           Primary:           4           Secondary:           (Optional)                                                                                                  |
| Gateway:<br>Status                                                                                                    | 12 . 23 . 3                                                                                                    | 14 . 1     |           | IP-PBX           DNS server           Primary:           4           Secondary:           (Optional)                                                                                                  |
| Sateway:<br>Status<br>Ingate Startup                                                                                                    | 12 . 23 . 3                                                                                                    | 14 , 1     | d to: Ing | IP-PBX           DNS server           Primary:           4         2         2         1           Secondary:         4         2         2         2           gate Firewall 1190, IG-092-719-5012-4 |
| Gateway:<br>Status<br>Ingate Startup<br>Remote SIP C<br>VPN<br>OoS                                                                                   | 12 . 23 . 3<br>Tool Version 2.4.0, d                                                                               | onnecte    | d to: Inc | IP-PBX           DNS server           Primary:           4 . 2 . 2 . 1           Secondary:           (Optional)           gate Firewall 1190, IG-092-719-5012-4                                      |
| Gateway:<br>Status<br>Ingate Startup<br>Remote SIP C<br>VPN<br>QoS<br>Enhanced Sec<br>15 SIP Traver<br>20 SIP User R                                 | 12 . 23 . 3<br>Tool Version 2.4.0, 0<br>onnectivity<br>urity<br>sal Licenses<br>egistration Licenses               | onnecte    | d to: Ing | Image: Press           DNS server           Primary:         4 . 2 . 2 . 1           Secondary:         4 . 2 . 2 . 2           (optional)         4 . 2 . 2 . 2                                      |
| Gateway:<br>Status<br>Ingate Startup<br>Remote SIP C<br>VPN<br>QoS<br>Enhanced Sec<br>15 SIP Traver<br>20 SIP User R<br>Software Vers                | 12 . 23 . 3<br>Tool Version 2.4.0, o<br>onnectivity<br>urity<br>sal Licenses<br>egistration Licenses<br>ion: 4.6.2 | :onnecte   | d to: Ing | Image: Press           DNS server           Primary:         4 . 2 . 2 . 1           Secondary:         4 . 2 . 2 . 2           (optional)         4 . 2 . 2 . 2                                      |
| Gateway:<br>Status<br>Ingate Startup<br>Remote SIP C<br>VPN<br>QoS<br>Enhanced Sec<br>15 SIP Traver<br>20 SIP Usare<br>20 SIP Usare<br>Software Vers | 12 . 23 . 3<br>Tool Version 2.4.0, o<br>onnectivity<br>urity<br>sal Licenses<br>egistration Licenses<br>ion: 4.6.2 | :onnecte   | d to: Inc | Image: Press           DNS server           Primary:         4 . 2 . 2 . 1           Secondary:         4 . 2 . 2 . 2           (optional)         4 . 2 . 2 . 2                                      |

## **Configuration Steps:**

1. In Product Type, select "Firewall".

| Firewall | ~ |
|----------|---|
|----------|---|

2. Define the Inside (Interface Eth0) IP Address and Netmask. This is the IP Address that will be used on the LAN side on the Ingate unit.

| -Inside (Interface E | th0)                |  |
|----------------------|---------------------|--|
| IP address:          | 10 . 51 . 77 . 1    |  |
| Netmask:             | 255 . 255 . 255 . 0 |  |

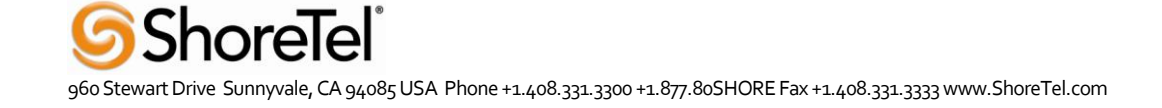

- 3. Define the Outside (Interface Eth1) IP Address and Netmask. This is the IP Address that will be used on the Internet (WAN) side on the Ingate unit.
  - a. A Static IP Address and Netmask can be entered
  - b. Or select "Use DHCP to obtain IP", if you want the Ingate Unit to acquire an IP address dynamically using DCHP.

| Outside (Interface | Eth1)                              |
|--------------------|------------------------------------|
| Use DHCP to ob     | itain IP                           |
| IP Address:        | 12 . 23 . 34 . 45                  |
| Netmask:           | 255 . 255 . 255 . 248              |
| Allow https acce   | ess to web interface from Internet |

4. Enter the Default Gateway for the Ingate Firewall. The Default Gateway for the Ingate Firewall will always be an IP Address of the Gateway within the network of the outside interface (Eth1).

| Gateway: | 12 . 23 . 34 . 41 |
|----------|-------------------|
|          |                   |

 Enter the DNS Servers for the Ingate Firewall. These DNS Servers will be used to resolve FQDNs of SIP Requests and other features within the Ingate. They can be internal LAN addresses or outside WAN addresses.

| DNS server               |   |   |   |   |   |   |   |
|--------------------------|---|---|---|---|---|---|---|
| Primary:                 | 4 | • | 2 |   | 2 | • | 1 |
| Secondary:<br>(Optional) | 4 | • | 2 | • | 2 | • | 2 |

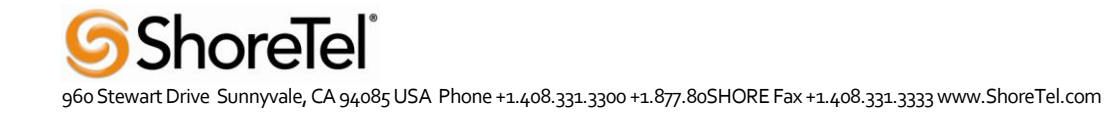

When deploying an Ingate SIParator in a Standalone configuration, the SIParator resides on a LAN network and on the WAN/Internet network. The Default Gateway for SIParator resides on the WAN/Internet network. The existing Firewall is in parallel and independent of the SIParator. Firewall is the primary edge device for all data traffic out of the LAN to the Internet. The SIParator is the primary edge device for all voice traffic out of the LAN to the Internet.

#### **Configuration Steps:**

1. In Product Type, select "Standalone SIParator".

| Product Type: | Standalone SIParator | ~ |
|---------------|----------------------|---|
|---------------|----------------------|---|

2. Define the IP Address and Netmask of the inside LAN (Interface Eth0). This is the IP Address that will be used on the Ingate unit to connect to the LAN network.

| -Inside (Interface E | th0)                |
|----------------------|---------------------|
| IP address:          | 10 . 51 . 77 . 100  |
| Netmask:             | 255 . 255 . 255 . 0 |

- 3. Define the Outside (Interface Eth1) IP Address and Netmask. This is the IP Address that will be used on the Internet (WAN) side on the Ingate unit.
  - a. A Static IP Address and Netmask can be entered
  - b. Or select "Use DHCP to obtain IP", if you want the Ingate Unit to acquire an IP address dynamically using DCHP.

| -Outside (Interface | Eth1)-   |          |          |             |
|---------------------|----------|----------|----------|-------------|
| Use DHCP to ob      | tain IP  |          |          |             |
| IP Address:         | 12       | . 23     | . 34     | . 45        |
| Netmask:            | 255      | . 255    | . 255    | . 248       |
| Allow https acce    | ess to v | veb inte | rface fr | om Internet |

4. Enter the Default Gateway for the Ingate SIParator. The Default Gateway for the SIParator will be the existing Firewalls IP Address on the DMZ network.

| Gateway: | 12 | . 23 | . 34 | . 41 |
|----------|----|------|------|------|
|          | -  |      |      |      |

 Enter the DNS Servers for the Ingate Firewall. These DNS Servers will be used to resolve FQDNs of SIP Requests and other features within the Ingate. They can be internal LAN addresses or outside WAN addresses.

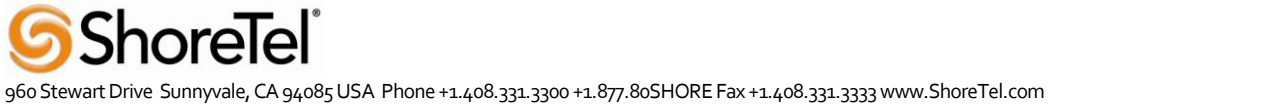

#### Product Type: DMZ SIParator

When deploying an Ingate SIParator in a DMZ configuration, the Ingate resides on a DMZ network connected to an existing Firewall. The Ingate needs to know what the Public IP Address of the Firewall. This existing Firewall must be the Default Gateway for the DMZ network; the existing Firewall is the primary edge device for all data and voice traffic out of the LAN and DMZ to the Internet. SIP Signaling and Media must be forwarded to the Ingate SIParator, both from the Internet to the SIParator and from the DMZ to the LAN.

| Startup Tool                                                                                      |                                                             |                  |                                      |      |
|---------------------------------------------------------------------------------------------------|-------------------------------------------------------------|------------------|--------------------------------------|------|
| es and Upgrades                                                                                   | Network Topology                                            | IP-PBX ITSP_     | 1 Upload Configuration               |      |
| Product Type:                                                                                     | DMZ SIParator                                               | ~                | $\frown$                             |      |
| DMZ (Interface E                                                                                  | th0)                                                        |                  | Internet                             |      |
| IP address:                                                                                       | 10 . 51 . 7                                                 | 7 . 100          |                                      |      |
| Netmask:                                                                                          | 255 . 255 . 25                                              | 55 . 0           |                                      |      |
| LAN IP address ra                                                                                 | ange                                                        |                  | DMZ                                  |      |
|                                                                                                   |                                                             |                  | Existing fire                        | wall |
| Low IP:                                                                                           | 192 . 168 .                                                 | 1.1              | Ingate SIParator                     |      |
| High IP:                                                                                          | 192 . 168 .                                                 | 1 . 255          |                                      |      |
| Gateway:                                                                                          | 10 . 51 . 7                                                 | 77 . 1           | IP-PBX                               |      |
| Firewall extern IF                                                                                | · 12 23 ·                                                   | 84 45            |                                      | _    |
|                                                                                                   | 12 1 20 1 0                                                 | 51 1 15          |                                      |      |
|                                                                                                   |                                                             |                  | DNS server                           |      |
|                                                                                                   |                                                             |                  | Primary: 4 . 2 . 2 . 2               |      |
|                                                                                                   |                                                             |                  | Secondary: 4 . 2 . 2 . 1             |      |
| Status                                                                                            |                                                             |                  |                                      |      |
| Ingate Startup                                                                                    | Tool Version 2.4.0, (                                       | connected to: In | gate SIParator 19, IG-092-702-2122-0 |      |
|                                                                                                   |                                                             |                  |                                      | ^    |
| VoIP Survival<br>VPN                                                                              |                                                             |                  |                                      |      |
| VoIP Survival<br>VPN<br>QoS<br>Enhanced Sec<br>10 SIP Travers                                     | urity<br>sal Licenses                                       |                  |                                      |      |
| VoIP Survival<br>VPN<br>QoS<br>Enhanced Sect<br>10 SIP Travers<br>10 SIP User Re                  | urity<br>sal Licenses<br>agistration Licenses               |                  |                                      |      |
| VoIP Survival<br>VPN<br>QoS<br>Enhanced Sec<br>10 SIP Travers<br>10 SIP User Re<br>Software Vers  | urity<br>sal Licenses<br>egistration Licenses<br>ion: 4.6.2 |                  |                                      |      |
| VoIP Survival<br>VPN<br>QoS <br>Enhanced Sec<br>10 SIP Travers<br>10 SIP User Ro<br>Software Vers | urity<br>sal Licenses<br>egistration Licenses<br>ion: 4.6.2 |                  |                                      |      |
| VoIP Survival<br>VPN<br>QoS<br>Enhanced Sect<br>10 SIP Travers<br>10 SIP User Ro<br>Software Vers | urity<br>sal Licenses<br>egistration Licenses<br>ion: 4.6.2 |                  |                                      |      |

#### **Configuration Steps:**

1. In Product Type, select "DMZ SIParator".

|  | Product Type: | DMZ SIParator | * |
|--|---------------|---------------|---|
|--|---------------|---------------|---|

2. Define the IP Address and Netmask of the DMZ (Interface Eth0). This is the IP Address that will be used on the Ingate unit to connect to the DMZ network side on the existing Firewall.

| -DMZ (Interface Eth | 0)                    | _ |
|---------------------|-----------------------|---|
| IP address:         | 192 . 168 . 100 . 100 |   |
| Netmask:            | 255 . 255 . 255 . 0   |   |

3. Define the LAN IP Address Range, the lower and upper limit of the network addresses located on the LAN. This is the scope of IP Addresses contained on the LAN side of the existing Firewall.

| ←LAN IP address rar | ige — |   |    |   |    |   |     |
|---------------------|-------|---|----|---|----|---|-----|
| Low IP:             | 10    | • | 10 | • | 10 |   | 1   |
| High IP:            | 10    | • | 10 | • | 10 | • | 255 |
|                     |       |   |    |   |    |   |     |

4. Enter the Default Gateway for the Ingate SIParator. The Default Gateway for the SIParator will be the existing Firewalls IP Address on the DMZ network.

| Gateway: | 192 . 186 . 100 . 1 | 1 |
|----------|---------------------|---|
| _        |                     |   |

5. Enter the existing Firewall's external WAN/Internet IP Address. This is used to ensure correct SIP Signaling and Media traversal functionality. This is required when the existing Firewall is providing NAT.

| Firewall extern IP: | 98 | 87 | 76 | 65 |  |
|---------------------|----|----|----|----|--|
| _                   |    |    |    | -  |  |

6. Enter the DNS Servers for the Ingate Firewall. These DNS Servers will be used to resolve FQDNs of SIP Requests and other features within the Ingate. They can be internal LAN addresses or outside WAN addresses.

| DNS server               |   |   |   |   |   |   |   |
|--------------------------|---|---|---|---|---|---|---|
| Primary:                 | 4 | • | 2 | • | 2 | • | 1 |
| Secondary:<br>(Optional) | 4 | • | 2 | • | 2 | • | 2 |

7. On the Existing Firewall, the SIP Signaling Port and RTP Media Ports need to be forwarded to the Ingate SIParator. The Ingate SIParator is an ICSA Certified network edge security device, so there are no security concerns forwarding network traffic to the SIParator.

On the existing Firewall:

- a. Port Forward the WAN/Internet interface SIP Signaling port of 5060 with a UDP/TCP Forward to the Ingate SIParator
- b. Port Forward the a range of RTP Media ports of 58024 to 60999 with a UDP Forward to the Ingate SIParator
- c. If necessary; provide a Rule that allows the SIP Signaling on port 5060 using UDP/TCP transport on the DMZ network to the LAN network
- d. If necessary; provide a Rule that allows a range of RTP Media ports of 58024 to 60999 using UDP transport on the DMZ network to the LAN network.

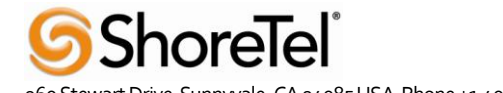

#### Product Type: DMZ-LAN SIParator

When deploying an Ingate SIParator in a DMZ-LAN configuration, the Ingate resides on a DMZ network connected to an existing Firewall and also on the LAN network. The Ingate needs to know what the Public IP Address of the Firewall. This existing Firewall must be the Default Gateway for the DMZ network; the existing Firewall is the primary edge device for all data and voice traffic out of the LAN and DMZ to the Internet. SIP Signaling and Media must be forwarded to the Ingate SIParator, from the Internet to the SIParator. The voice traffic from the LAN is directed to the SIParator then to the existing Firewall.

|                         | Tox Tor opida coningarador             |                                      | -                 |
|-------------------------|----------------------------------------|--------------------------------------|-------------------|
| Product Type:           | DMZ-LAN SIParator 🗸 🗸 🗸                | C                                    |                   |
| Inside (Interface       | e Eth0)                                | Int                                  | ernet             |
| IP address:             | 10 . 51 . 77 . 100                     |                                      |                   |
| Netmask:                | 255 . 255 . 255 . 0                    |                                      |                   |
| DMZ (Interface          | Eth1)                                  | DMZ                                  |                   |
| Use DHCP to             | obtain IP                              | The second                           | Existing firewall |
| IP Address:             | 192 . 168 . 100 . 100                  | Ingate SIParator                     |                   |
| Netmask:                | 255 255 255 0                          | LAN                                  |                   |
|                         | 233 7 233 7 233 7 0                    |                                      | - I               |
| 🗹 Allow https a         | ccess to web interface from Internet   | 11-                                  |                   |
| Gateway:                | 192 . 186 . 100 . 1                    | IP-PBX                               |                   |
| Firewall extern I       | P: 98 . 87 . 76 . 65                   |                                      |                   |
|                         |                                        | ONS server                           |                   |
|                         |                                        | Primary: 4 . 2                       | . 2 . 1           |
|                         |                                        | Secondary: 4 2                       | 2 2               |
|                         |                                        | (Optional)                           |                   |
| Status<br>Ingate Startu | p Tool Version 2.4.0, connected to: Ir | gate SIParator 19, IG-092-702-2122-0 |                   |
| VoIP Survival           |                                        |                                      | ^                 |
| VPN                     |                                        |                                      |                   |
| Q05<br>Enhanced Se      | curity                                 |                                      |                   |
| 10 SIP Traver           | rsal Licenses                          |                                      |                   |
| TO DIP USER P           | rogisti ation siconses                 |                                      |                   |
| Software Ver            | sion: 4.6.2                            |                                      |                   |
|                         |                                        |                                      | *                 |

#### **Configuration Steps:**

1. In Product Type, select "DMZ-LAN SIParator".

| DMZ-LAW SIParator | roddee rype. | DMZ-LAN SIParator | v |
|-------------------|--------------|-------------------|---|
|-------------------|--------------|-------------------|---|

2. Define the IP Address and Netmask of the inside LAN (Interface Eth0). This is the IP Address that will be used on the Ingate unit to connect to the LAN network.

| -Inside (Interface E | th0)                |  |
|----------------------|---------------------|--|
| IP address:          | 10 . 51 . 77 . 100  |  |
| Netmask:             | 255 . 255 . 255 . 0 |  |

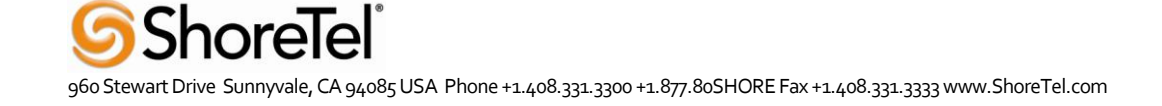

- 3. Define the IP Address and Netmask of the DMZ (Interface Eth1). This is the IP Address that will be used on the Ingate unit to connect to the DMZ network side on the existing Firewall.
  - a. A Static IP Address and Netmask can be entered
  - b. Or select "Use DHCP to obtain IP", if you want the Ingate Unit to acquire an IP address dynamically using DCHP.

| -DMZ (Interface Eth | 1)                                 |
|---------------------|------------------------------------|
| Use DHCP to ob      | tain IP                            |
| IP Address:         | 192 . 168 . 100 . 100              |
| Netmask:            | 255 , 255 , 255 , 0                |
| Allow https acce    | ess to web interface from Internet |

4. Enter the Default Gateway for the Ingate SIParator. The Default Gateway for the SIParator will be the existing Firewalls IP Address on the DMZ network.

| Gateway: | 192 . 186 . 100 . 1 |
|----------|---------------------|
|          |                     |

5. Enter the existing Firewall's external WAN/Internet IP Address. This is used to ensure correct SIP Signaling and Media traversal functionality. This is required when the existing Firewall is providing NAT.

| Firewall extern IP: | 98 | 87 | • | 76 | 65 |  |
|---------------------|----|----|---|----|----|--|
| _                   |    |    |   |    | -  |  |

 Enter the DNS Servers for the Ingate Firewall. These DNS Servers will be used to resolve FQDNs of SIP Requests and other features within the Ingate. They can be internal LAN addresses or outside WAN addresses.

| DNS server               |   |   |   |   |   |   |   |
|--------------------------|---|---|---|---|---|---|---|
| Primary:                 | 4 | • | 2 |   | 2 | • | 1 |
| Secondary:<br>(Optional) | 4 | • | 2 | • | 2 | • | 2 |

7. On the Existing Firewall, the SIP Signaling Port and RTP Media Ports need to be forwarded to the Ingate SIParator. The Ingate SIParator is an ICSA Certified network edge security device, so there are no security concerns forwarding network traffic to the SIParator.

On the existing Firewall:

- a. Port Forward the WAN/Internet interface SIP Signaling port of 5060 with a UDP/TCP Forward to the Ingate SIParator
- b. Port Forward the a range of RTP Media ports of 58024 to 60999 with a UDP Forward to the Ingate SIParator

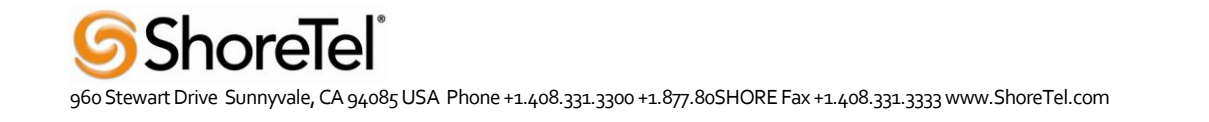

#### **Product Type: LAN SIParator**

When deploying an Ingate SIParator in a LAN configuration, the Ingate resides on a LAN network with all of the other network devices. The existing Firewall must be the Default Gateway for the LAN network; the existing Firewall is the primary edge device for all data and voice traffic out of the LAN to the WAN/Internet. SIP Signaling and Media must be forwarded to the Ingate SIParator, from the Internet to the SIParator. The voice traffic from the LAN is directed to the SIParator then to the existing Firewall.

| work Topology IP-r                                                                                                    | PBX ITSP                                                                        | Upload Co                | onfiguration           |                                                                             |                        |                        |        |            |          |
|----------------------------------------------------------------------------------------------------|---------------------------------------------------------------------------------|--------------------------|------------------------|-----------------------------------------------------------------------------|------------------------|------------------------|--------|------------|----------|
| Product Type:                                                                                                    |                                                                                 |                          |                        |                                                                             |                        |                        |        |            |          |
| -I AN (Interface E)                                                                                                    | LAN SIPa                                                                        | ator                     | ~                      |                                                                             | 6                      |                        | -      |            |          |
| ID address:                                                                                                    | (10)                                                                            |                          |                        |                                                                             | 1                      | Intern                 | ət     |            |          |
| IP duuress;                                                                                                    | 10 .                                                                            | 51 . 77                  | . 100                  |                                                                             |                        | intern                 |        | 1          |          |
| Netmask:                                                                                                    | 255 . 3                                                                         | 255 . 255                | . 0                    |                                                                             |                        |                        |        | xisting    | firewall |
|                                                                                                    |                                                                                 |                          |                        | LAN                                                                         |                        | Ţ                      |        |            |          |
| Gateway:                                                                                                    | 10 .                                                                            | 51 . 77                  | . 1                    |                                                                             | IP-                    | PBX                    | In     | gate S     | Parator  |
|                                                                                                    |                                                                                 |                          |                        |                                                                             |                        |                        |        |            |          |
| Firewall extern IP                                                                                                    | 98 .                                                                            | 87 , 76                  | . 65                   |                                                                             |                        |                        |        |            | -        |
| Firewall extern IP                                                                                                    | 98 .                                                                            | 87 , 76                  | . 65                   | -DNS cerver                                                                 |                        |                        |        |            |          |
| Firewall extern IF                                                                                                    | 98 .                                                                            | 87 . 76                  | . 65                   | DNS server                                                                  |                        |                        | _      |            |          |
| Firewall extern IF                                                                                                    | 98 .                                                                            | 87 . 76                  | . 65                   | -DNS server<br>Primary:                                                     | 4                      | . 2 .                  | 2      | . 1        |          |
| Firewall extern IF                                                                                                    | 98 .                                                                            | 87 . 76                  | . 65                   | DNS server<br>Primary:<br>Secondary:<br>(Optional)                          | 4                      | . 2 .                  | 2      | . 1        |          |
| Firewall extern IF<br>Status<br>Ingate Startup                                                                                     | 98 .<br>98 .                                                                    | 87 . 76                  | . 65<br>nected to: Inc | DNS server<br>Primary:<br>Secondary:<br>(Optional)<br>gate SIParator 19, IQ | 4                      | , 2 ,<br>, 2 ,<br>22-0 | 2      | , 1<br>, 2 |          |
| Firewall extern IF Status Ingate Startup VoIP Survival                                                                             | 98 .                                                                            | 87 . 76                  | . 65<br>nected to: Ing | DNS server<br>Primary:<br>Secondary:<br>(Optional)<br>gate SIParator 19, IG | 4<br>4<br>5-092-702-21 | . 2 .<br>. 2 .<br>22-0 | 2<br>2 | . 1        |          |
| Firewall extern IF Status Ingate Startup VoIP Survival VPN                                                                         | 98 .                                                                            | 87 . 76                  | . 65<br>nected to: Ing | DNS server<br>Primary:<br>Secondary:<br>(Optional)<br>gate SIParator 19, Io | 4<br>4<br>5-092-702-21 | . 2 .<br>. 2 .<br>22-0 | 2      | . 1        |          |
| Firewall extern IF Status Ingate Startup VoIP Survival VPN QoS Enhanced Sect                                                       | 98 .<br>98 .                                                                    | 87 . 76<br>n 2.4.0, conr | . 65<br>nected to: Ing | DNS server<br>Primary:<br>Secondary:<br>(Optional)<br>gate SIParator 19, Io | 4<br>4<br>5-092-702-21 | . 2 .<br>. 2 .<br>22-0 | 2<br>2 | . 1        |          |
| Firewall extern IF<br>Status<br>Ingate Startup<br>VoIP Survival<br>VPN<br>QoS<br>Enhanced Sect<br>10 SIP Travers                   | P: 98 .                                                                         | 87 . 76                  | . 65                   | DNS server<br>Primary:<br>Secondary:<br>(Optional)<br>gate SIParator 19, Io | 4                      | . 2 .<br>. 2 .<br>22-0 | 2      | , 1        |          |
| Firewall extern IF<br>Status<br>Ingate Startup<br>VoIP Survival<br>VPN<br>QoS<br>Enhanced Sect<br>10 SIP User Re                   | P: 98 .                                                                         | 87 . 76<br>n 2.4.0, conr | . 65                   | DNS server<br>Primary:<br>Secondary:<br>(Optional)<br>gate SIParator 19, Id | 4<br>4<br>5-092-702-21 | . 2 .<br>. 2 .<br>22-0 | 2<br>2 | . 1        |          |
| Firewall extern IF<br>Status<br>Ingate Startup<br>VoIP Survival<br>VPN<br>QoS<br>Enhanced Sec<br>10 SIP User Re<br>Software Versi  | P: 98<br>I Tool Versio<br>urity<br>sal Licenses<br>egistration L<br>ion: 4.6.2  | 87 . 76                  | . 65                   | DNS server<br>Primary:<br>Secondary:<br>(Optional)<br>gate SIParator 19, Id | 4                      | . 2 .<br>. 2 .<br>22-0 | 2      | . 1        |          |
| Firewall extern IF<br>Status<br>Ingate Startup<br>VoIP Survival<br>VPN<br>QoS<br>Enhanced Secc<br>10 SIP User Re<br>Software Versi | 2: 98<br>9 Tool Version<br>urity<br>sal Licenses<br>egistration L<br>ion: 4.6.2 | 87 . 76                  | . 65                   | DNS server<br>Primary:<br>Secondary:<br>(Optional)<br>gate SIParator 19, Id | 4<br>4<br>5-092-702-21 | . 2 .                  | 2      | . 1        |          |

#### **Configuration Steps:**

ShoreTel

1. In Product Type, select "LAN SIParator".

| Product Type: LAN SIParator |
|-----------------------------|
|-----------------------------|

2. Define the IP Address and Netmask of the inside LAN (Interface Eth0). This is the IP Address that will be used on the Ingate unit to connect to the LAN network.

| -LAN (Interface Eth | 0)                  |
|---------------------|---------------------|
| IP address:         | 10 . 51 . 77 . 100  |
| Netmask:            | 255 , 255 , 255 , 0 |

3. Enter the Default Gateway for the Ingate SIParator. The Default Gateway for the SIParator will be the existing Firewalls IP Address on the DMZ network.

4. Enter the existing Firewall's external WAN/Internet IP Address. This is used to ensure correct SIP Signaling and Media traversal functionality. This is required when the existing Firewall is providing NAT.

| Firewall extern IP: | 98 | • | 87 | • | 76 | 65 |  |
|---------------------|----|---|----|---|----|----|--|
|                     |    |   |    |   |    |    |  |

 Enter the DNS Servers for the Ingate Firewall. These DNS Servers will be used to resolve FQDNs of SIP Requests and other features within the Ingate. They can be internal LAN addresses or outside WAN addresses.

| -DNS server              |   |   |   |   |   |   |   |
|--------------------------|---|---|---|---|---|---|---|
| Primary:                 | 4 | • | 2 | • | 2 | • | 1 |
| Secondary:<br>(Optional) | 4 | • | 2 | • | 2 | • | 2 |

6. On the Existing Firewall, the SIP Signaling Port and RTP Media Ports need to be forwarded to the Ingate SIParator. The Ingate SIParator is an ICSA Certified network edge security device, so there are no security concerns forwarding network traffic to the SIParator.

On the existing Firewall:

- a. Port Forward the WAN/Internet interface SIP Signaling port of 5060 with a UDP/TCP Forward to the Ingate SIParator
- b. Port Forward the a range of RTP Media ports of 58024 to 60999 with a UDP Forward to the Ingate SIParator

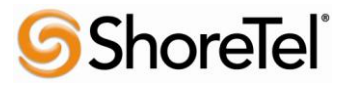

## 3.3.4 IP-PBX

The IP-PBX section is where the IP Addresses and Domain location are provided to the Ingate unit. The configuration of the IP-PBX will allow for the Ingate unit to know the location of the IP-PBX as to direct SIP traffic for the use with SIP Trunking and Remote Phones. The IP Address of the IP-PBX must be on the same network subnet at the IP Address of the inside interface of the Ingate unit. Ingate has confirmed interoperability several of the leading IP-PBX vendors.

| ate Startup Tool   |                                        |                                            |
|--------------------|----------------------------------------|--------------------------------------------|
| etwork Topology IP | -PBX ITSP Upload Configuration         | on                                         |
| - TP-PBX (should b | e located on the LAN)                  |                                            |
|                    |                                        |                                            |
| Type:              | Generic PBX 👻                          | PBX registers at the Ingate                |
| IP Address:        | 10 . 51 . 77 . 20                      |                                            |
| Use domair         | name                                   |                                            |
| SIP Domain:        |                                        |                                            |
|                    |                                        |                                            |
|                    |                                        |                                            |
|                    |                                        |                                            |
|                    |                                        |                                            |
|                    |                                        |                                            |
|                    |                                        |                                            |
|                    |                                        |                                            |
|                    |                                        |                                            |
|                    |                                        |                                            |
|                    |                                        |                                            |
|                    |                                        |                                            |
| Chabus             |                                        |                                            |
| Jogata Startu      | n Tool Version 2.4.0, connected to     | Lippate SIDarates 10, IC-002-702-2122-0    |
| Ingace Scarca      | p roor version 2. n.o, connected to    | . Inglice 51 di debi 17, 18 672 702 2122 6 |
| VoIP Surviva       |                                        | <u>^</u>                                   |
| QoS                |                                        |                                            |
| Enhanced Se        | curity                                 |                                            |
| 10 SIP Trave       | rsai Licenses<br>Registration Licenses |                                            |
| Software Ver       |                                        |                                            |
|                    | 5011: 4.0.2                            | ~                                          |
|                    |                                        |                                            |
|                    |                                        |                                            |
|                    |                                        | Halp                                       |
|                    |                                        | Help                                       |

#### **Configuration Steps:**

1. In the IP-PBX Type drop down list, select "ShoreTel". Ingate has confirmed interoperability with ShoreTel, the unique requirements of the vendor testing are contained in the Startup Tool.

| Туре: | ShoreTel | * |
|-------|----------|---|
|-------|----------|---|

2. Enter the IP Address of the ShoreTel Shoregear. The IP Address should be on the same LAN subnet as the Ingate unit.

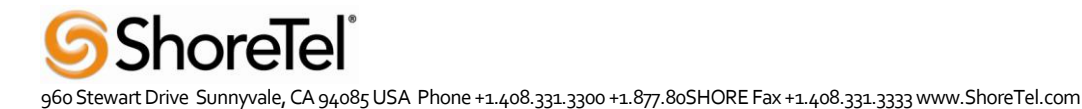

## 3.3.5 ITSP

The ITSP section is where all of the attributes of the SIP Trunking Service Provider are programmed. Details like the IP Addresses or Domain, DIDs, Authentication Account information, Prefixes, and PBX local number. The configuration of the ITSP will allow for the Ingate unit to know the location of the ITSP as to direct SIP traffic for the use with SIP Trunking. Ingate has confirmed interoperability many of the leading ITSP vendors.

| etwork Topology IP-PBX ITSP_1 Upload Configuration |                                                                                                    |                                                                |
|----------------------------------------------------|----------------------------------------------------------------------------------------------------|----------------------------------------------------------------|
| Name: Skype                                        | DID (start of range)<br>(user name):                                                                          | 99051000000200                                                 |
|                                                    | DID range size:                                                                                               | 1                                                              |
| Provider address                                   | Account information:                                                                                          |                                                                |
| IP Address: 0 , 0 , 0 , 0                          | Authentication name<br>(same as DID if blan                                                                   | x;<br>k)<br>hentication name for ranges                        |
| Advanced                                           |                                                                                                    |                                                                |
| Prefix to match and remove from inbound calls      | Domain:                                                                                                    | sip.skype.com                                                  |
|                                                    | Password:                                                                                                    | ••••••                                                         |
|                                                    | ✓ Use user a                                                                                                  | count on incoming call                                         |
|                                                    | - PPX local pumbers                                                                                           | (advanced)                                                     |
| Prefix to add to outbound calls                    | PDA local numbers                                                                                             | ()                                                             |
| Prefix to add to outbound calls Prefix:            | Local numbers<br>use same as DID<br>numbers are not                                                           | art of range,<br>if local<br>used):                            |
| Prefix to add to outbound calls Prefix:            | Local numbers<br>Local numbers<br>use same as DIC<br>numbers are not<br>Password (only or<br>registers at the | art of range,<br>if local<br>used):<br>used if PBX<br>(ngate): |

#### **Configuration Steps:**

1. In the ITSP drop down list, select Skype as the ITSP vendor. Ingate has confirmed interoperability several of the leading ITSP vendors, the unique requirements of the vendor testing are contained in the Startup Tool.

| Name: | Skype | • |
|-------|-------|---|
|-------|-------|---|

The DID start range will be your Skype SIP user ID. You also need to specify the Skype SIP user password.

This completes the ITSP\_1 configuration. Now select the Upload Configuration tab.

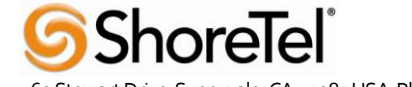

## 3.3.6 Upload Configuration

At this point the Startup Tool has all the information required to push a database into the Ingate unit. The Startup Tool can also create a backup file for later use.

| igate Startup Tool                                                                                                    |                                                                                                    |
|----------------------------------------------------------------------------------------------------|----------------------------------------------------------------------------------------------------|
| Network Topology IP-PBX ITSP_1 Upload Configuration                                                                                                    |                                                                                                    |
| Disclaimer<br>and Self-Certified vendor, every possible<br>configuration, combination and/or software<br>version has not been tested. For technical<br>assistance regarding end-to-end interoperability<br>issues, please contact support@ingate.com. | Verbose Logging (SIP debug)                                                                                                    |
|                                                                                                    | Final step<br>● Logon to web GUI and apply settings<br>Apply settings directly using serial interface<br>Backup the configuration |
| Status<br>Ingate Startup Tool Version 2,4.0, connected to: Ingate SJ                                                                                                    | Upload                                                                                                    |
| 10 SIP Traversal Licenses<br>10 SIP User Registration Licenses<br>Software Version: 4.6.2<br>Error: Please enter number, name and domain.<br>Error: Please enter number, name and domain.                                                             | ▲<br>▼                                                                                                    |
|                                                                                                    | Help                                                                                                    |

#### **Configuration Steps:**

1. Press the "Upload" button. If you would like the Startup Tool to create a Backup file also select "Backup the configuration". Upon pressing the "Upload" button the Startup Tool will push a database into the Ingate unit.

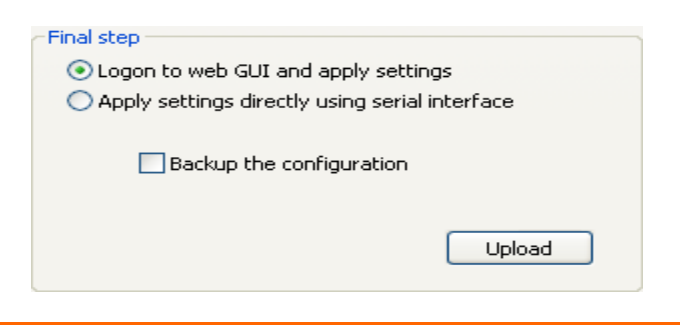

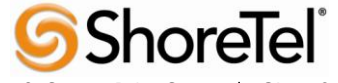

2. When the Startup has finished uploading the database a window will appear and once pressing OK the Startup Tool will launch a default browser and direct you to the Ingate Web GUI.

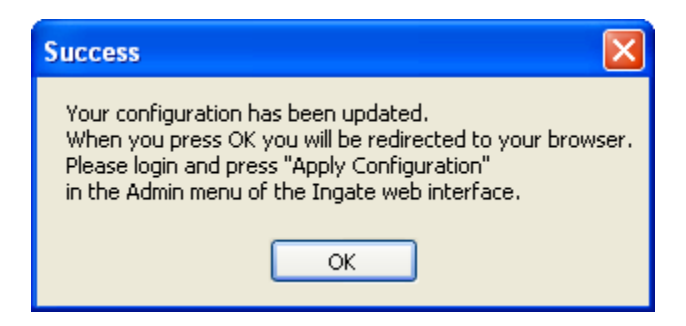

3. Although the Startup Tool has pushed a database into the Ingate unit, the changes have not been applied to the unit. Press "Apply Configuration" to apply the changes to the Ingate unit.

| Administration             | Basic<br>Configuration | Network             | Rules and<br>Relays | SIP<br>Services       | SIP<br>Traffic   | Failover   | Virtual Private<br>Networks | Quality of<br>Service | Logging<br>and Tools | About |
|----------------------------|------------------------|---------------------|---------------------|-----------------------|------------------|------------|-----------------------------|-----------------------|----------------------|-------|
| Save/Load<br>Configuration | Show<br>Configuration  | User<br>Administrat | ion Upgrad          | Table<br>e Look       | Date and<br>Time | Restart    | Change<br>Language          |                       |                      |       |
| Test Ru                    | n and App              | ly Conf             | (Help)              | She                   | ow Me            | ssage A    | bout Unap                   | plied Ch              | anges                |       |
| Duration of                | limited test m         | ode:                |                     | <ul> <li>O</li> </ul> | On every         | page       |                             |                       |                      |       |
| 30                         | seconds                |                     |                     | 00                    | On the Sa        | ave/Load   | l Configuration             | page                  |                      |       |
| Apply c                    | onfiguration           |                     |                     | $\circ$ 1             | Vever            |            |                             |                       |                      |       |
|                            | oninguration           |                     |                     |                       |                  |            |                             |                       |                      |       |
| Backup                     | (Help)                 |                     |                     |                       |                  |            |                             |                       |                      |       |
| The perman                 | ient configurat        | ion is not a        | affected.           |                       |                  |            |                             |                       | _                    |       |
| Save to                    | local file             | Load fr             | om local fil        | e Lo                  | ocal file:       |            |                             | Browse                |                      |       |
|                            |                        |                     |                     |                       |                  |            |                             |                       | _                    |       |
| Save/Lo                    | ad CLI Co              | mmand               | File (H             | elp)                  |                  |            |                             |                       |                      |       |
| The perman                 | ient configurat        | ion might l         | be affected         | by load               | ing a CL         | I file.    |                             |                       |                      |       |
| Save of                    | config to CLI file     | e [ l               | Load CLI file       | Loc                   | al file:         |            |                             | Browse                | _                    |       |
| _                          |                        |                     | _                   | _                     |                  |            |                             |                       | _                    |       |
| Abort A                    | ll Edits (E            | <u>Ielp)</u>        |                     | Rel                   | load Fa          | actory (   | Configurati                 | on <u>(Help</u>       | <u>D</u>             |       |
| The perman                 | ent configurat         | ion is not a        | affected.           | The p                 | ermaner          | nt configu | tration is not aff          | ected.                |                      |       |
| Abort all                  | edits                  |                     |                     |                       | Load fac         | tory conf  | figuration                  |                       |                      |       |
|                            |                        |                     |                     |                       |                  |            |                             |                       |                      |       |

4. A new page will appear after the previous step requesting to save the configuration. Press "Save Configuration" to complete the saving process.

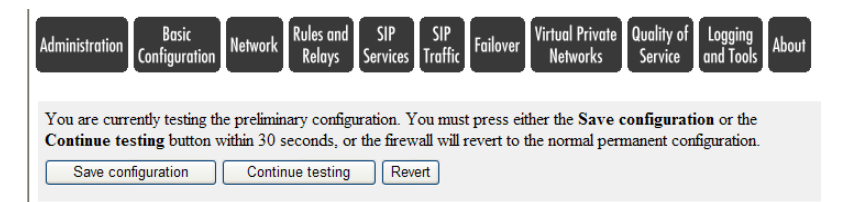

#### 3.3.7 Adding additional phone numbers post InGate Startup Tool

Here are the steps to add additional phone numbers and how to make them routable between Skype and ShoreTel. Currently, the Skype for SIP beta will require translation and registration for each User / DID.

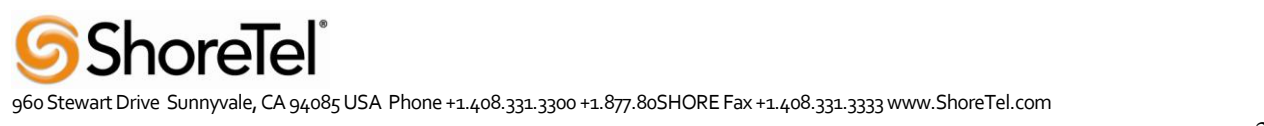

#### **Configuration steps**

 Log into Skype Manager and select the "Skype Connect" link under "Your Features". Select "View profile". Select Authentication details. This presents your account information. Here is an example below:

# Authentication details

Please choose the method of authentication needed for your PBX.

| Registration<br>(Username/password) | 📀 or, IP Authentication 🥑 |
|-------------------------------------|---------------------------|
| Your PBX details                    |                           |
| SIP User                            | 9905100000200             |
| Public IP address 🕝                 | 70.164.124.9              |
| UDP Port                            | 5060                      |
| Change PBX details                  |                           |
|                                     |                           |
| Use these details to c              | onfigure your PBX         |
| Skype Connect addresses             |                           |

| Primary   | 2.sip.skype.com |
|-----------|-----------------|
| Secondary | 1.sip.skype.com |

Skype Connect IP addresses enable traffic for these IP addresses in your firewall

Primary

204.9.161.164

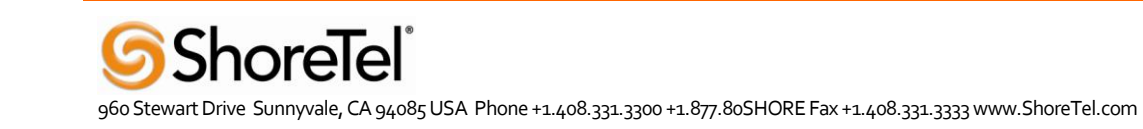

\* The new version of the InGate startup tool will no longer make these steps required in the future.

 Log into InGate. Select the "SIP Traffic " tab and then "Dial Plan". Scroll down to "Matching Request-URI". Click on Add new rows and enter "Inbound " in the Name field. Then select the "-" for the "Tail". Scroll over to "Reg Expr" and add " <u>sip:(.\*)@</u>" followed by your public IP address. Example: sip:(.\*)@67.203.148.231

| 2  | Matching Req | uest-URI (Help | D    |                 |           |           |                   |            |
|----|--------------|----------------|------|-----------------|-----------|-----------|-------------------|------------|
| ۰. | Nama         |                |      | Use This        |           |           | Or This           | Delete Per |
|    | Ivame        | Prefix         | Head | Tail            | Min. Tail | Domain    | Reg Expr          | Delete Kow |
|    | Inbound      |                |      | - 💌             |           |           | sip:(.*)@67.203.1 |            |
|    | Outbound     |                |      | any character 💌 |           | 10.24.0.4 |                   |            |

 Scroll down to the "Forward To" section. Click on Add new rows and enter "ShoreTel" in the "Name" field. Then select the "- " for the "Account" field. In the "Reg Expr" field enter sip:\$1@10.24.0.92;b2bua where the IP address is your ShoreTel SIP trunk switch.

| N          | 6.1    | Use This                       | Or 7               | This |           | Or This           |            |
|------------|--------|--------------------------------|--------------------|------|-----------|-------------------|------------|
| Name       | Subno. | Account                        | Replacement Domain | Port | Transport | Reg Expr          | Delete Row |
| + ShoreTel | 1      | -                              |                    |      | - 💙       | sip:\$1@10.24.0.9 |            |
| + Skype    | 1      | 99051000000200@sip.skype.com 💌 |                    |      | - 🗸       |                   |            |

 Scroll down to Dial plan section and select "Add new rows". Renumber the "No." column for "WAN" to 3. Select "Add new rows". Make this new row "No." 2 and select Skype for the "From Header". Select "Inbound" for the "Request URI". Under "Action" select "Forward". Select "ShoreTel" for the "Forward To" field.

| Dial Plan | (Help)     |            |           |            |         |        |            |       |         |        |
|-----------|------------|------------|-----------|------------|---------|--------|------------|-------|---------|--------|
| No        | From       | Request-   | Action    | Forward    | Add     | Prefix | ENUM Poot  | Time  | Commont | Delete |
| 110.      | Header     | URI        | Action    | To         | Forward | ENUM   | LIVENI KOO | Class | сошшент | Row    |
| 1         | ShoreTel 💌 | Outbound 💌 | Forward   | Skype 💌    |         |        | - 🗸        | - 🗸   |         |        |
| 2         | Skype 💌    | Inbound 💌  | Forward 💌 | ShoreTel 💌 |         |        | - 🗸        | - 🗸   |         |        |
| 3         | WAN 💌      | - *        | Reject 💌  | - 🗸        |         |        | - 💙        | - *   |         |        |

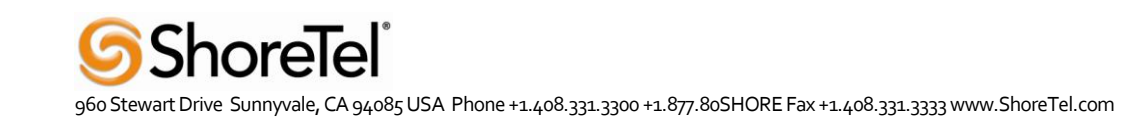

# **4 TROUBLESHOOTING**

## 4.1 STARTUP TOOL TROUBLESHOOTING

#### 4.1.1 Status Bar

Located on every page of the Startup Tool is the Status Bar. This is a display and recording of all of the activity of the Startup Tool, displaying Ingate unit information, software versions, Startup Tool events, errors and connection information. Please refer to the Status Bar to acquire the current status and activity of the Startup Tool.

| Ingate Startup Tool Version 2.4.0<br>Startup tool version available on the Ingate web: 2.4.0                                         | <u>^</u> |
|----------------------------------------------------------------------------------------------------|----------|
| You are running the latest version of the Startup tool.<br>More information is available here: http://www.ingate.com/startuptool.php |          |
|                                                                                                    |          |
|                                                                                                    |          |
|                                                                                                    | ×        |

## 4.1.2 Configure Unit for the First Time

Right "Out of the Box", sometimes connecting and assigning an IP Address and Password to the Ingate Unit can be a challenge. Typically, the Startup Tool cannot program the Ingate Unit. The Status Bar will display "The program failed to assign an IP address to eth0".

| testing and the second second s |   |
|----------------------------------------------------------------------------------------------------|---|
| aus                                                                                                    |   |
| Ingate Startup Tool Version 2.4.0<br>Startup tool version available on the Ingate web: 2.4.0<br>You are running the latest version of the Startup tool.<br>More information is available here: http://www.ingate.com/startuptool.php<br>The program failed to assign an IP address to eth0                                                                                                    |   |
|                                                                                                    | _ |
|                                                                                                    |   |

#### **Possible Problems and Resolutions**

| Possible Problems                            | Possible Resolution                                |  |  |
|----------------------------------------------|----------------------------------------------------|--|--|
| Ingate Unit is not Turned On.                | Turn On or Connect Power                           |  |  |
|                                              | (Trust me, I've been there)                        |  |  |
| Ethernet cable is not connected to Eth0.     | Eth0 must always be used with the Startup Tool.    |  |  |
| Incorrect MAC Address                        | Check the MAC address on the Unit itself. MAC      |  |  |
|                                              | Address of Eth0.                                   |  |  |
| An IP Address and/or Password have already   | It is possible that an IP Address or Password have |  |  |
| been assigned to the Ingate Unit             | been already been assigned to the unit via the     |  |  |
|                                              | Startup Tool or Console                            |  |  |
| Ingate Unit on a different Subnet or Network | The Startup Tool uses an application called "Magic |  |  |
|                                              | PING" to assign the IP Address to the Unit. It is  |  |  |
|                                              | heavily reliant on ARP, if the PC with the Startup |  |  |

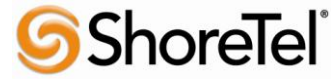

|                           | Tool is located across Routers, Gateways and VPN     |  |  |  |  |
|---------------------------|------------------------------------------------------|--|--|--|--|
|                           | Tunnels, it is possible that MAC addresses cannot    |  |  |  |  |
|                           | be found. It is the intension of the Startup Tool    |  |  |  |  |
|                           | when configuring the unit for the first time to keep |  |  |  |  |
|                           | the network simple. See Section 3.                   |  |  |  |  |
| Despite your best efforts | 1. Use the Console Port, please refer to the         |  |  |  |  |
|                           | Reference Guide, section "Installation with a        |  |  |  |  |
|                           | serial cable", and step through the "Basic           |  |  |  |  |
|                           | Configuration". Then you can use the Startup         |  |  |  |  |
|                           | Tool, this time select "Change or Update the         |  |  |  |  |
|                           | Configuration"                                       |  |  |  |  |
|                           | 2. Factory Default the Database, then try again.     |  |  |  |  |

## 4.1.3 Change or Update Configuration

If the Ingate already has an IP Address and Password assigned to it, then you should be able use a Web Browser to reach the Ingate Web GUI. If you are able to use your Web Browser to access the Ingate Unit, then the Startup should be able to contact the Ingate unit as well. The Startup Tool will respond with "Failed to contact the unit, check settings and cabling" when it is unable to access the Ingate unit.

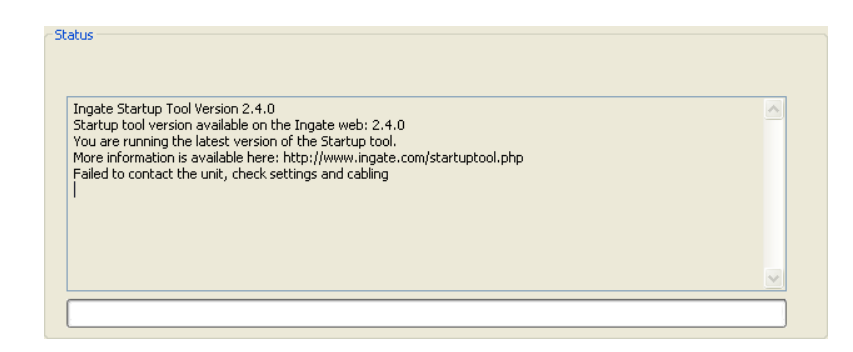

## **Possible Problems and Resolutions**

| Possible Problems             | Possible Resolution                                                                                                    |  |  |  |  |
|-------------------------------|----------------------------------------------------------------------------------------------------|--|--|--|--|
| Ingate Unit is not Turned On. | Turn On or Connect Power                                                                                                    |  |  |  |  |
| Incorrect IP Address          | Check the IP Address using a Web Browser.                                                                                                    |  |  |  |  |
| Incorrect Password            | Check the Password.                                                                                                    |  |  |  |  |
| Despite your best efforts     | <ol> <li>Since this process uses the Web (http) to access<br/>the Ingate Unit, it should seem that any web<br/>browser should also have access to the Ingate<br/>Unit. If the Web Browser works, then the<br/>Startup Tool should work.</li> <li>If the Browser also does not have access, it<br/>might be possible the PC's IP Address does not<br/>have connection privileges in "Access Control"<br/>within the Ingate. Try from a PC that have<br/>access to the Ingate Unit, or add the PC's IP<br/>Address into "Access Control".</li> </ol> |  |  |  |  |

## 4.1.4 Network Topology

There are several possible error possibilities here, mainly with the definition of the network. Things like IP Addresses, Gateways, NetMasks and so on.

| D |
|---|
| ^ |
|   |
|   |

#### **Possible Problems and Resolutions**

| Possible Problems                           | Possible Resolution                                    |
|---------------------------------------------|--------------------------------------------------------|
| Error: Default gateway is not reachable.    | The Default Gateway is always the way to the           |
|                                             | Internet, in the Standalone or Firewall it will be the |
|                                             | Public Default Gateway, on the others it will be a     |
|                                             | Gateway address on the local network.                  |
| Error: Settings for eth0/1 is not correct.  | IP Address of Netmask is in an Invalid format.         |
| Error: Please provide a correct netmask for | Netmask is in an Invalid format.                       |
| eth0/1                                      |                                                        |
| Error: Primary DNS not setup.               | Enter a DNS Server IP address                          |

## 4.1.5 IP-PBX

The errors here are fairly simple to resolve. The IP address of the IP-PBX must be on the same LAN segment/subnet as the Eth0 IP Address/Mask.

| Ingate Startup Tool Version 2.4.0, connected to: Ingate SIParator 19, IG-092-702-2122                                                                                                    | -0 |
|----------------------------------------------------------------------------------------------------|----|
| 10 SIP Traversal Licenses<br>10 SIP User Registration Licenses                                                                                                    |    |
| Software Version: 4.6.2<br>Error: The IP PBX IP does not seem to be on the LAN.<br>Error: You must enter a SIP domain.<br>Error: The IP PBX IP does not seem to be on the LAN.<br>Error: The IP PBX IP does not seem to be on the LAN. | =  |

#### **Possible Problems and Resolutions**

| Possible Problems                           | Possible Resolution                                |
|---------------------------------------------|----------------------------------------------------|
| Error: The IP PBX IP does not seem to be on | The IP Address of the IP-PBX must be on the same   |
| the LAN.                                    | subnet as the inside interface of the Ingate Eth0. |
| Error: You must enter a SIP domain.         | Enter a Domain, or de-select "Use Domain"          |
| Error: As you intend to use RSC you must    | Enter a Domain or IP Address used for Remote SIP   |
| enter a SIP domain. Alternatively you may   | Connectivity. Note: must be a Domain when used     |
| configure a static IP address on eth1 under | with SIP Trunking module.                          |
| Network Topology                            |                                                    |

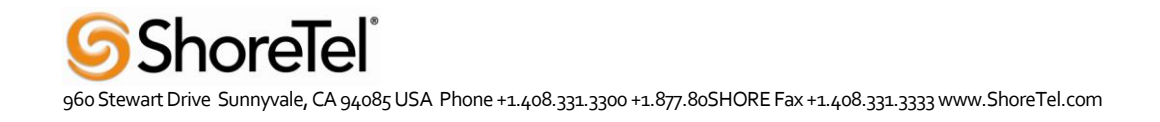

## 4.1.6 ITSP

The errors here are fairly simple to resolve. The IP address, Domain, and DID of the ITSP must be entered.

| Ingate Startup Tool Version 2.4.0, connected to: Ingate SIParator 19, IG-092-702-212                                                                                            | 2-0      |
|----------------------------------------------------------------------------------------------------|----------|
| Enhanced Security<br>10 SIP Traversal Licenses<br>10 SIP User Registration Licenses                                                                                             | <u>^</u> |
| Software Version: 4.6.2<br>Error: Please enter a domain name for your provider.<br>Error: Please enter number, name and domain.<br>Error: Please enter number, name and domain. |          |

#### **Possible Problems and Resolutions**

| Possible Problems                                   | Possible Resolution                                |
|-----------------------------------------------------|----------------------------------------------------|
| Error: Please enter a domain name for your provider | Enter a Domain, or de-select "Use Domain"          |
| Error: Please enter number, name and domain.        | Enter a DID and Domain, or de-select "Use Account" |

## 4.1.7 Apply Configuration

At this point the Startup Tool has pushed a database to the Ingate Unit, you have Pressed "Apply Configuration" in Step 3) of Section 4.7 Upload Configuration, but the "Save Configuration" is never presented. Instead after a period of time the following webpage is presented. This page is an indication that there was a change in the database significant enough that the PC could no longer web to the Ingate unit.

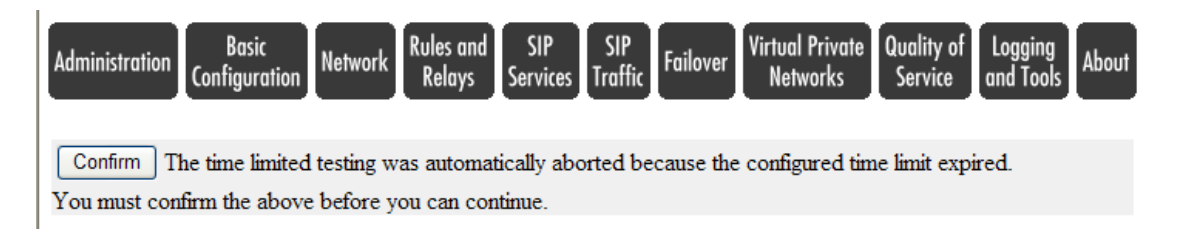

#### **Possible Problems and Resolutions**

| Possible Problems                            | Possible Resolution                              |
|----------------------------------------------|--------------------------------------------------|
| Eth0 Interface IP Address has changed        | Increase the duration of the test mode, press    |
|                                              | "Apply Configuration" and start a new browser to |
|                                              | the new IP address, then press "Save             |
|                                              | Configuration"                                   |
| Access Control does not allow administration | Verify the IP address of the PC with the Startup |
| from the IP address of the PC.               | Tool. Go to "Basic Configuration", then "Access  |
|                                              | Control". Under "Configuration Computers",       |
|                                              | ensure the IP Address or Network address of the  |
|                                              | PC is allowed to HTTP to the Ingate unit.        |

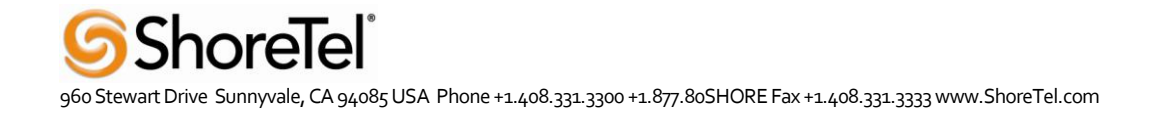

## 4.2 INGATE WEB GUI CONFIG

Configure your Ingate Firewall or Ingate SIParator to get basic network connectivity on all applicable interfaces. Please refer to the Reference Guide and other documentation as needed.

Remember to configure the following:

- Assign IP addresses on the inside and outside interface. For DMZ SIParators, use one interface only. (Network -> All Interfaces)
- Assign a default gateway. (Network -> Default Gateway)
- Assign a DNS server address. (Basic Configuration -> Basic Configuration)
- Define the IP subnet allowed to configure the Ingate and the interfaces to use for configuration. (Basic Configuration -> Access Control)

First make these basic settings and apply the configuration to have the unit working in your network environment. Then proceed with the following settings to get SIP Trunking to work with your service provider.

## 4.2.1 Network - Network and Computers

- Add a network for the Service Provider (ITSP IP). If you don't know the IP addresses used, you can put in 0.0.0.0 as lower limit and 255.255.255.255 as upper limit. In this way, requests from any IP address will be accepted.
- Add a network for the LAN (inside IP range).

| Iministration Configura            | tion Network                | SIP SIP<br>Services Traffic Failo | ver Virtual Priv<br>Network | ate Quality of Loggi<br>s Service and Te | ing<br>pols About |                         |        |
|------------------------------------|-----------------------------|-----------------------------------|-----------------------------|------------------------------------------|-------------------|-------------------------|--------|
| letworks and<br>Computers Gateways | All<br>Interfaces VLAN      | N EthO Eth1 Eth2 S                | erface<br>tatus PPPoE       | Surroundings                             |                   |                         |        |
| Networks and C                     | omputers                    |                                   |                             |                                          |                   |                         |        |
| Nama                               | Lower Limit (for IP ranges) |                                   |                             |                                          |                   |                         | Dalata |
| IName                              | Subgroup                    | DNS Name<br>or IP Address         | IP Address                  | DNS Name<br>or IP Address                | IP Address        | Interface/vLAN          | Delete |
| + ITSP_IP                          | - *                         | 0.0.0.0                           | 0.0.0.0                     | 255.255.255.255                          | 255.255.255.255   | outside (eth1 untagged) |        |
| + LAN                              | - 🗸                         | 10.51.77.0                        | 10.51.77.0                  | 10.51.77.255                             | 10.51.77.255      | inside (eth0 untagged)  |        |
| + ShoreTel                         | - 🗸                         | 10.51.77.20                       | 10.51.77.20                 |                                          |                   | -                       |        |
| + WAN                              | - 🗸                         | 0.0.0.0                           | 0.0.0.0                     | 127.0.0.0                                | 127.0.0.0         | outside (eth1 untagged) |        |
|                                    | - 🖌                         | 127.0.0.2                         | 127.0.0.2                   | 255.255.255.255                          | 255.255.255.255   | outside (eth1 untagged) |        |

## 4.2.2 Basic Configuration - SIParator Type (SIParator Only)

Use the appropriate SIParator configuration for your deployment.

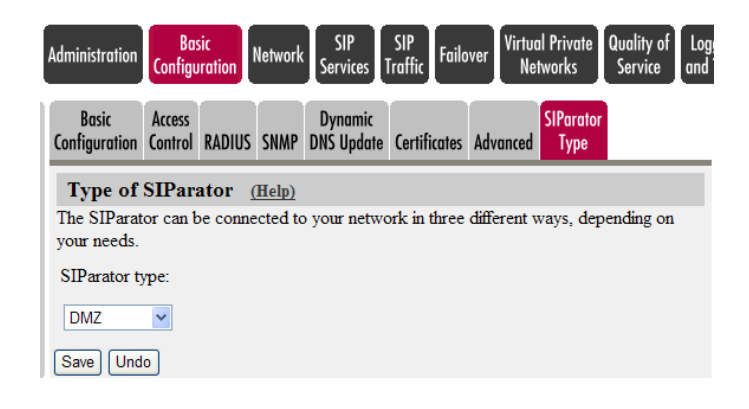

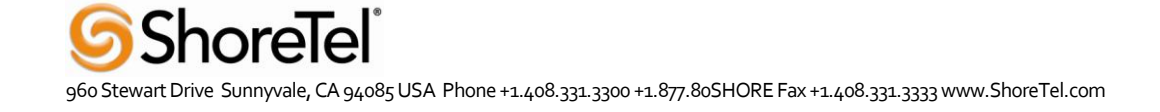

## 4.2.3 SIP Service - Basic

- SIP Module: On.

| Adminis | stration Co             | Basic<br>nfiguration | Network SI         | SIP<br>Ces Traffic    | Failover                   | /irtual Priv<br>Network | rate<br>Quality o<br>Service | f Logging<br>and Tools    | About |
|---------|-------------------------|----------------------|--------------------|-----------------------|----------------------------|-------------------------|------------------------------|---------------------------|-------|
| Basic   | Signaling<br>Encryption | Media<br>Encryption  | Interoperability   | Sessions<br>and Media | Remote SIP<br>Connectivity | VolP<br>Survival        | VoIP Survival<br>Status      |                           |       |
| SI      | P Modul                 | le <u>(Help)</u>     |                    |                       |                            |                         |                              |                           |       |
| SIP     | module: 🤇               | On 🔿 🔿               | Dff                |                       |                            |                         |                              |                           |       |
| А       | dditiona                | d SIP Si             | gnaling Por        | ts <u>(Help)</u>      | SIP                        | Loggiı                  | <b>1g</b> <u>(Help)</u>      |                           |       |
| P       | ort Trans               | port Com             | ment Delete        |                       | Log ci<br>signali          | lass for S<br>ng:       | SIP Log c<br>packe           | lass for SIP<br>ts:       |       |
|         | Add new ro              | iws 1                | rows.              |                       | Loca                       | I                       | ✓ Loca                       | · ·                       |       |
|         |                         |                      |                    |                       | Log c                      | lass for S              | SIP Log c                    | lass for SIP              |       |
| S       | IP Medi                 | a Port R             | ange <u>(Help)</u> |                       | license                    | e messag                | es: errors                   | :                         |       |
| Po      | rts: 58024              | - 6                  | 0999               |                       | Loca                       | I                       | <ul> <li>Loca</li> </ul>     | <b>*</b>                  |       |
|         |                         |                      |                    |                       | Log ci<br>media            | lass for S<br>message   | SIP Log c<br>es: debug       | lass for SIP<br>messages: |       |
|         |                         |                      |                    |                       | Loca                       | 1                       | ✓ Loca                       | · ·                       |       |

#### 4.2.4 SIP Service – Interoperability

- 1. URI Encoding Use shorter, encrypted URI
- 2. Signaling Order of Re-INVITEs Send response before re-INVITE are forwarded
- 3. Public IP address for NATed SIParator Only in DMZ, DMZ/LAN, and LAN configurations, assign the External Firewall Public IP address

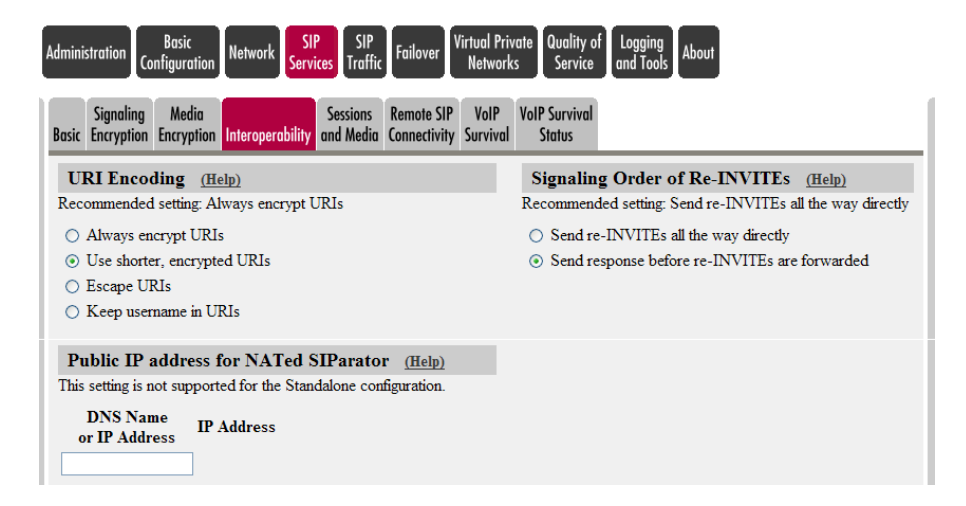

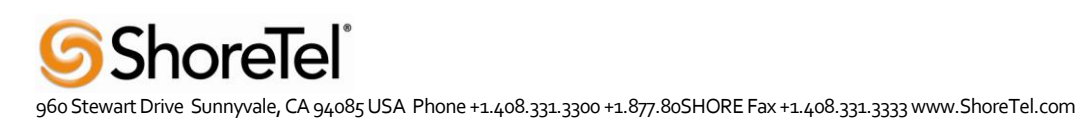

#### SIP Traffic - Filtering

- 1. Under Proxy Rules, change the Default Policy for SIP Requests to "Process All".
- 2. Content Type: Add \*/\* and Allow ON

| Administration Basic<br>Configuration Network SIP<br>Services Tra                                                      | P<br>Failover Virtual Private Quality of Logg<br>Networks Service and T |
|----------------------------------------------------------------------------------------------------|-------------------------------------------------------------------------|
| SIP<br>Methods Filtering Database Authentication Dial Plan                                                             | Routing Classes Status                                                  |
| Proxy Rules (Help)                                                                                                    |                                                                         |
| No. From Network Action Delete                                                                                         | efault Policy For SIP Requests                                          |
| Add new rows 1 rows.                                                                                                   | Process all<br>Local only<br>Reject all                                 |
| Header Filter Rules (Help)                                                                                             |                                                                         |
| No.         From Header         To Header         Action         Delete           Add new rows         1         rows. | Default Header Filter Policy                                            |
| Content Types (Help)                                                                                                   |                                                                         |
| Content Type     Allow     Delete       */*     On                                                                     |                                                                         |

#### 4.2.5 SIP Traffic – User Database

Configure an account with details as provided from the ITSP.

## 4.2.6 SIP Traffic – Routing

- Local REFER handling: check Always handle REFER locally.

The configuration of the Ingate is now done and the changes must be applied on the Administration page to take effect. **Note:**This can also be done dynamically using the Dial Plan with a Regular Expression in the Forward To, with an expression that looks like "sip:\$1@10.51.77.20;b2bua", the ";b2bua" indicates to the Ingate to use the Local REFER handling.

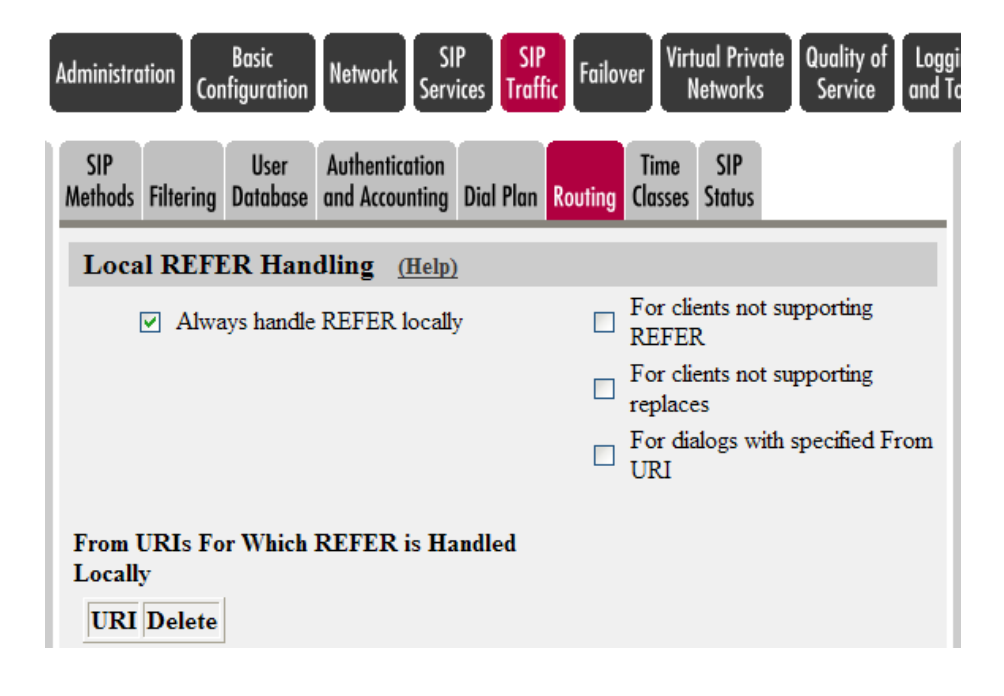

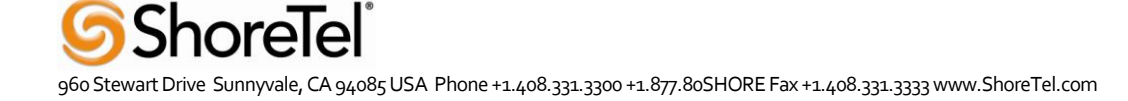

## 4.2.7 SIP Traffic – Dial Plan

Configure the Dial Plan according to the picture below.

| nistration                                                                                                    | Basic<br>Configura                                                                                                    | tion                                                                                                    | Rules and SIP<br>Relays Services                                              | SIP<br>Traffic                      | Failover Virtue<br>Ne                                                                    | al Private Qu<br>tworks S              | uality<br>Servio  | y of Logging<br>ce and Tools                                                                                                    | About                                                                                                    |                             |            |
|----------------------------------------------------------------------------------------------------|----------------------------------------------------------------------------------------------------|----------------------------------------------------------------------------------------------------|-------------------------------------------------------------------------------|-------------------------------------|------------------------------------------------------------------------------------------|----------------------------------------|-------------------|----------------------------------------------------------------------------------------------------|----------------------------------------------------------------------------------------------------|-----------------------------|------------|
| IP<br>hods Filt                                                                                                    | Loca<br>tering Regist                                                                                                    | al Authenti<br>irar and Acco                                                                                                    | cation SIP Dial<br>unting Accounts Plan                                       | Routing S                           | SIP<br>Status IDS/IPS                                                                    | IDS/IPS SI<br>Status Ter               | P<br>st To        | SIP<br>est Status                                                                                                    |                                                                                                    |                             |            |
| J <b>se Di</b> a<br>) On<br>) Off<br>) Fallba                                                                         | al Plan                                                                                                    | ( <u>Help)</u>                                                                                                    | Emergency Nun<br>911                                                          | nber <u>(</u>                       | <u>Help)</u>                                                                             | Ç,                                     |                   |                                                                                                    |                                                                                                    |                             |            |
| Match                                                                                                    | ing From                                                                                                    | ı Header                                                                                                    | (Help)                                                                        |                                     |                                                                                          |                                        |                   |                                                                                                    | 1                                                                                                    |                             |            |
| Na                                                                                                    | ame                                                                                                    |                                                                                                    | Use This                                                                      |                                     | . Or This                                                                                | Transpor                               | rt                | Network                                                                                                    | Delete Row                                                                                                    |                             |            |
| 1.4.5                                                                                                    |                                                                                                    | Usernan<br>*                                                                                                    | ie Domain                                                                     | R                                   | Keg Expr                                                                                 |                                        |                   |                                                                                                    |                                                                                                    |                             |            |
|                                                                                                    |                                                                                                    | *                                                                                                    | ["                                                                            |                                     |                                                                                          |                                        |                   |                                                                                                    |                                                                                                    |                             |            |
| Shorele                                                                                                    |                                                                                                    | *                                                                                                    | *                                                                             |                                     |                                                                                          |                                        |                   |                                                                                                    |                                                                                                    |                             |            |
| SKUDO                                                                                                    |                                                                                                    |                                                                                                    |                                                                               |                                     |                                                                                          | UDP                                    | ~                 |                                                                                                    |                                                                                                    |                             |            |
| VAN<br>Vdd new                                                                                                    | v rows 1                                                                                                    | * rows.                                                                                                    | ( <u>Help</u> )                                                               |                                     |                                                                                          | Any                                    | ~                 | WAN 💌                                                                                                    |                                                                                                    |                             |            |
| Add new<br>Match                                                                                                    | v rows 1<br>ing Requ<br>ame                                                                                                    | * rows.                                                                                                    | (Help)                                                                        | Us                                  | e This                                                                                   | Any                                    | •                 | WAN 💌                                                                                                    | Or                                                                                                    | • This                      | Delete Row |
| MAN<br>Add new<br>Match<br>Na                                                                                         | v rows 1<br>ing Requ<br>ame                                                                                                    | * rows.<br>nest-URI<br>Prefix                                                                                                    | (Help)<br>Head                                                                | Us                                  | e This<br>Tail                                                                           | Any<br>Min. Ta                         | ✓                 | WAN  Domai                                                                                                    | Or<br>n Reg 1                                                                                                    | • This<br>Expr              | Delete Row |
| WAN<br>Add new<br>Match<br>Natch<br>Inbound                                                                           | v rows 1<br>ing Requ<br>ame                                                                                                    | * rows.<br>test-URI<br>Prefix                                                                                                    | (Help)<br>Head                                                                | Us<br>-<br>any                      | e This<br>Tail                                                                           | Any<br>Min. Ta                         | ×<br>i1           | WAN           Domai           10.24.0.4                                                                                                    | Or<br>n Reg 1<br>.:.(*)@67                                                                                        | • This<br>Expr<br>2.203.148 | Delete Row |
| Van<br>Vlatch<br>Natch<br>Inbound<br>Outbour<br>Add new<br>rward 1<br>Nam                                             | v rows 1<br>ing Requinations of the second second sec | * rows. eest-URI Prefix rows. Subno.                                                                                                    | (Help)<br>Head                                                                | Us<br>-<br>any (                    | e This<br>Tail<br>character 💌                                                            | Any<br>Min. Ta                         | ×                 | Domai                                                                                                    | Or<br>n Reg 1<br>(.*)@67                                                                                          | This<br>Expr<br>2003.148    | Delete Row |
| WAN Add new Match Na Inbound Outbour Add new rward 1 Nam ShoreTel                                                     | v rows 1<br>ing Requ<br>ame<br>ind [<br>v rows 1<br>To (Help)<br>ne S                                                                                                    | * rows. eest-URI Prefix rows. Subno.                                                                                                    | (Help)<br>Head                                                                | Us<br>-<br>any d                    | e This<br>Tail<br>Character V                                                            | Any<br>Min. Ta<br>Or This<br>bomain Po | il                | Domai   10.24.0.4                                                                                                    | Or<br>n Reg J<br>D:(.*)@67<br>D:<br>Reg Expr<br>p.\$1@10.24.0.9                                                   | This<br>Expr<br>203.148     | Delete Row |
| WAN<br>Add new<br>Match<br>Natch<br>Nat<br>Add new<br>ward 1<br>Nam<br>ShoreTel<br>Skype                              | v rows 1<br>ing Required<br>ame 1<br>ind 1<br>v rows 1<br>To (Help)<br>i 1<br>i 1                                                                                                    | * rows. eest-URI Prefix rows. Subno. 9900                                                                                                    | (Help)<br>Head<br>Use This<br>Account                                         | Us<br>-<br>any<br>R<br>.com         | e This<br>Tail<br>Character 💙                                                            | Any<br>Min. Ta<br>Or This<br>Jomain Po | il<br>rt          | WAN   Domain   10.24.0.4                                                                                                    | Or<br>n Reg I<br>D:(.*)@67<br>D:(.*)@67<br>P:S1@10.24.0.9                                                         | This<br>Expr<br>203.148     | Delete Row |
| WAN<br>Add new<br>Match<br>Natch<br>Inbound<br>Outbour<br>Add new<br>rward 1<br>Nam<br>ShoreTel<br>Skype<br>I new row | v rows 1<br>ing Required<br>ame 1<br>ind 1<br>v rows 1<br>To (Help)<br>i 1<br>vs 1 g<br>(Help)                                                                                                    | * rows. rest-URI Prefix rows. Subno. 990 roups with 1                                                                                                    | (Help) Head Head Use This Account 5100000200@sip.skype rows per group.        | Us<br>-<br>any<br>R<br>.com V       | e This<br>Tail<br>Character V                                                            | Any Min. Ta Or This omain Po           | ill<br>rt         | WAN       Domain       10.24.0.4                                                                                                    | Or<br>n Reg<br>D:(.*)@67<br><br>Reg Expr<br>p:\$1@10.24.0.9                                                       | This<br>Expr<br>203.148     | Delete Row |
| WAN Add new Match Na Inbound Outbour Add new rward 1 Nam ShoreTel Skype I new row I Plan No.                          | v rows 1<br>ing Requinations of the second second sec | * rows. rest-URI Prefix rows. subno                                                                                                    | (Help) Head Head Use This Account S100000200@sip.skype rows per group. Action | Us<br>-<br>any<br>R<br>.com V       | e This<br>Tail<br>character v<br>Replacement D                                           | Any Min. Ta                            | il<br>rt<br>.dd I | WAN       Domai       10.24.0.4       Transport       •       •       •       •       •       •       •       •       •       •       •       •       •       •       •       •       •       •       •       •       •       •       •       •       •       •       •       •       •       •       •       •       •       •       •       •       •       •       •       •       •       •       •       •       •       •       •       •       •       •       •       •       •       •       •       •       •       •       •       •       •       •       •       < | Or<br>n<br>D:(.*)@67<br>D:(.*)@67<br>D:<br>D:<br>D:<br>D:<br>D:<br>D:<br>D:<br>D:<br>D:<br>D:<br>D:<br>D:<br>D:   | This<br>Expr<br>.203.148    | Delete Row |
| WAN Add new Match Na Inbound Outbour Add new rward 1 ShoreTel Skype I new row Al Plan No.                             | v rows 1<br>ing Requinations of the second second sec | * rows. subno. subno. s | (Help) Head Head Use This Account Tows per group. Forward                     | Us<br>-<br>any<br>R<br>V<br>Com V   | e This<br>Tail<br>Character V<br>Replacement D<br>Replacement D                          | Any Min. Ta Min. Ta                    | rt<br>.dd I       | WAN   Domain   10.24.0.4     Transport   - •   Sil   - •   Prefix   ENUM                                                                                                    | Or<br>n Reg 1<br>Or<br>n Or<br>n Reg 2<br>Or<br>p:(.*)@67<br><br>P:\$1@10.24.0.9                                  | Time<br>Class               | Delete Row |
| WAN Add new Match Na Inbound Outbour Add new rward 1 Nam ShoreTel Skype I new row Al Plan No.                         | v rows 1<br>ing Requinations in the second second sec | * rows. rest-URI Prefix rows. subno                                                                                                    | (Help) Head Use This Account Tows per group. Forward Forward Forward          | Us<br>-<br>any d<br>R<br>V<br>Com V | e This<br>Tail<br>Character V<br>Replacement D<br>Forward<br>To<br>Skype V<br>ShoreTel V | Any Min. Ta Min. Ta                    | rt<br>.dd I       | WAN       Domai       10.24.0.4       Transport       • • • • • • • • • • • • • • • • • • •                                                                                                    | Or<br>n Reg J<br>D:(.*)@67<br>D:(.*)@67<br>D:<br>D:<br>S1@10.24.0.9<br>D:<br>D:<br>S1@10.24.0.9<br>C<br>ENUM Root | Time<br>Class<br>- w        | Delete Row |

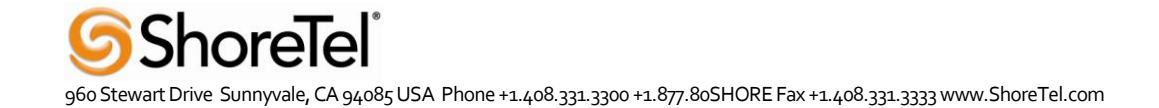

## 4.3 USING THE INGATE FOR TROUBLESHOOTING

## 4.3.1 Troubleshooting Outbound Calls

**Symptom:** When trying to make a call from an internal ShoreTel extension to PSTN, there is no ringing signal on the PSTN phone.

**Note:** If you get a ringing signal on the PSTN phone, these troubleshooting steps will not help you to find the problem. Please contact your sales representative for support.

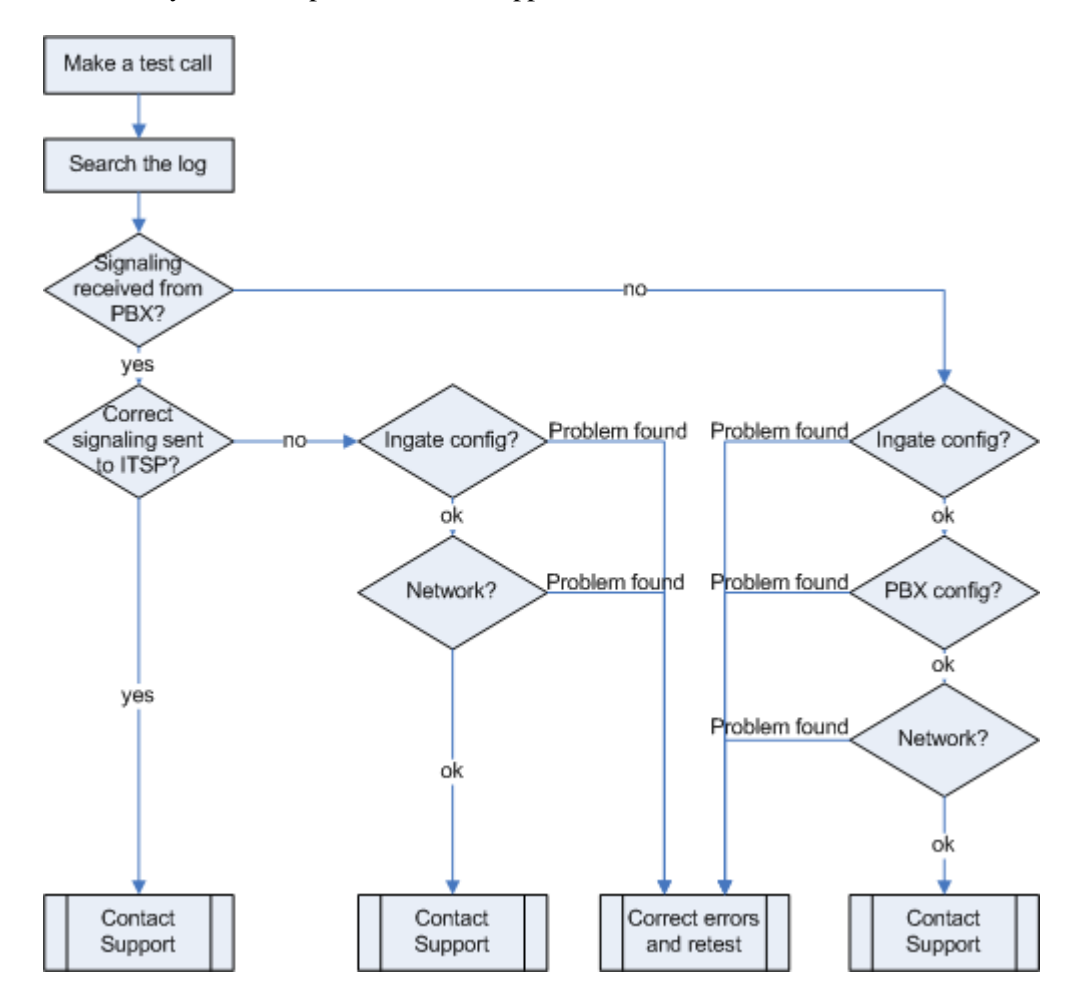

Outbound traffic troubleshooting overview

## Get a log for the failing call:

First try to make a call to a PSTN number from a ShoreTel phone and notice the behavior on the ShoreTel phone as well as on the PSTN phone.

Next step is to search the log on the Ingate. Log in to the Ingate box and navigate to the Display Log page. Make necessary settings on this page according to the picture below. Especially make sure that you have the highlighted checkboxes in the correct state.

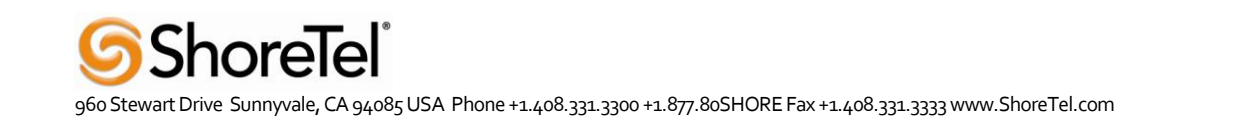

| <ul> <li>Show newest at top</li> <li>Time Limits</li> <li>Show log from: (clear date (YYY- time MI) packets</li> <li>P Address Selection (Help)</li> <li>a not this address</li> <li>a not this address</li> <li>a not this address</li> <li>a not this address</li> <li>b As rc ○ A dst ⊙ A any</li> <li>b At o B ○ B to A ○ Between A&amp;B □ not this combination</li> <li>TCP ○ All ports</li> <li>OUDP ⊙ Selected ports: (Help)</li> <li>A: □ □ not this port</li> <li>B: □ not this port</li> <li>C A src ○ A dst ⊙ A any</li> <li>A to B ○ B to A ○ Between A&amp;B □ not this combination</li> </ul>                                                                                                    | r)<br>.e<br>MI:SS) |
|----------------------------------------------------------------------------------------------------|--------------------|
| Time Limits   Packet Type Selection   All packets   Image: Selection (Help)   All packets   Image: Selection (Help)   At is in this address   A src in this address   Image: A to B in this port   Image: A to B in this port   At in B in this port   Image: A to B in this port   A src in A dst in A any   Image: A to B in this port   A src in A dst in A any   Image: A to B in this port   A to B in this port   A to B in this port   A to B in this port   A to B in this port   A to B in this port   A to B in this port   Image: A to B in this port   Image: A to B in this port <t< th=""><th>r)<br/>.e<br/>MI:SS)</th></t<>                                                                                                    | r)<br>.e<br>MI:SS) |
| Packet Type Selection       Show log from: (clear date (YYY'- time MM-DD) (HH: MI         All packets       MM-DD) (HH: MI         IP Address Selection (Hep)       Show log multi: (clear date (YYY'- time MM-DD) (HH: MI         At:       not this address         At to B O to A O Between A&B       not this combination         Protocol/Port Selection       IP packets as selected         O All IP protocols       IP packets as selected         TCP All ports       In ot this port         B:       not this port         B:       not this port         A to B O B to A O Between A&B       not this combination                                                                                                    | r)<br>.e<br>MI:SS) |
| Image: Protocol/Port Selection       Show log until: (deam of the selection of the selection of the se                                        |                    |
| A:                                                                                                    |                    |
| A src       A dst       A any         A to B       B to A       Between A&B         Image: A to B       B to A       Between A&B         Image: A to B       B to A       B to A         Image: A to B       B to A       B to A         Image: A to B       B to A       B to A         Image: A to B </td <td>)<br/>.e<br/>MI:SS)</td>                                                                                                    | )<br>.e<br>MI:SS)  |
| <ul> <li>A src ○ A dst ⊙ A any</li> <li>A to B ○ B to A ○ Between A&amp;B □ not this combination</li> <li>Protocol/Port Selection</li> <li>○ All IP protocols</li> <li>○ TCP ○ All ports</li> <li>○ UDP ○ Selected ports: (Help)</li> <li>A: □ □ not this port</li> <li>B: □ not this port</li> <li>○ A src ○ A dst ⊙ A any</li> <li>○ A to B ○ B to A ○ Between A&amp;B □ not this combination</li> </ul>                                                                                                    | ,,                 |
| Protocol/Port Selection       IP packets as selected            • All IP protocols        Configuration server login            • TCP • All ports        Administration and configurations are configurations are configuration are configuration are configurations are configuration                                                                                                    |                    |
| <ul> <li>All IP protocols</li> <li>Configuration server logit</li> <li>All IP protocols</li> <li>Configuration server logit</li> <li>Administration and configurations is reboots</li> <li>Manual reconfigurations is reboots</li> <li>Time changes</li> <li>Time changes</li> <li>DHCP/PPPoE client</li> <li>RADIUS errors</li> <li>SNMP problems</li> <li>Hardware errors</li> </ul>                                                                                                    |                    |
| ○ TCP ○ All ports       □ Administration and config         ○ UDP ④ Selected ports: (Help)       □ not this port         A:       □ not this port         B:       □ not this port         ○ A src ○ A dst ⊙ A any       □ not this combination         ○ A to B ○ B to A ○ Between A&B       □ not this combination                                                                                                    | ns                 |
|                                                                                                    | guration<br>and    |
|                                                                                                    |                    |
| Trace Interview Interview |                    |
| Code                                                                                                    |                    |
| Decode.                                                                                                    |                    |
| ○ ESP                                                                                                    |                    |
| OProtocol number: (Help) □ not □ PPTP negotiations     SIP errors                                                                                                    |                    |
| SIP Packet Selection (Help)                                                                                                    |                    |
| all TD:                                                                                                    |                    |

Then press "Display log" further down on the same page.

You will now see a log of all SIP packets received and sent by the Ingate, with the newest log entry on the top. Ensure the signaling is received from the ShoreTel:

Localize the call initiation from the ShoreTel by searching for "invite sip" in your browser. You should look for the first packet coming from the ShoreTel system that starts with a "recv from <IP address of the ShoreGear switch>" as you can see in the example (only the first lines of the log messages are shown here).

>>> Info: sipfw: recv from 10.100.0.40:5060 via UDP connection 12746: INVITE sip:16037914522@10.100.0.13:5060 SIP/2.0

If you cannot find a packet like the one above, the problem is in the communication from Shoregear to the Ingate. Follow these steps:

- 1. Make sure the Ingate SIP module is turned on, SIP Services SIP Module On. Retest if you change any setting.
- 2. Make sure the ShoreTel configuration is correct. Check the IP address pointing at Ingate one extra time. Retest if you change any setting.
- 3. Make sure there is IP connectivity between the ShoreTel and Ingate. Contact your network administrator for assistance if needed.

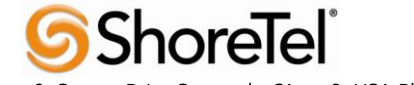

If none of the steps above solves the problem, contact your sales representative for support. Ensure the signaling to the ITSP works:

If you find the incoming packet, you should find a similar packet leaving the Ingate just above (just after in time) the incoming packet. The first rows of the outgoing packet will look something like this:

>>> Info: sipfw: send sf (0x8422820) to 208.49.124.49:5060 via UDP connection 12748: INVITE sip:16037914522@208.49.124.49:5060;transport=udp SIP/2.0

If you don't see the outgoing packet, something is probably wrong with the Ingate configuration or you lack Internet connectivity:

- 1. Make sure that the Ingate is configured correctly.
- 2. Make sure the IP connectivity between the Ingate and the ITSP is working. Contact your network administrator for assistance if needed.

If you see a packet sent from the Ingate, verify that it is sent to the IP address provided by the ITSP. If not, correct your configuration and retest.

If none of the steps above solves the problem, contact your sales representative for support.

## 4.3.2 Troubleshooting Inbound calls

**Symptom:** When trying to make an inbound call to a ShoreTel phone via the SIP Trunk there is no ringing signal on the ShoreTel phone.

Note: If you get a ringing signal on the ShoreTel phone, these troubleshooting steps will not help you to find the problem. Please contact your sales representative for support.

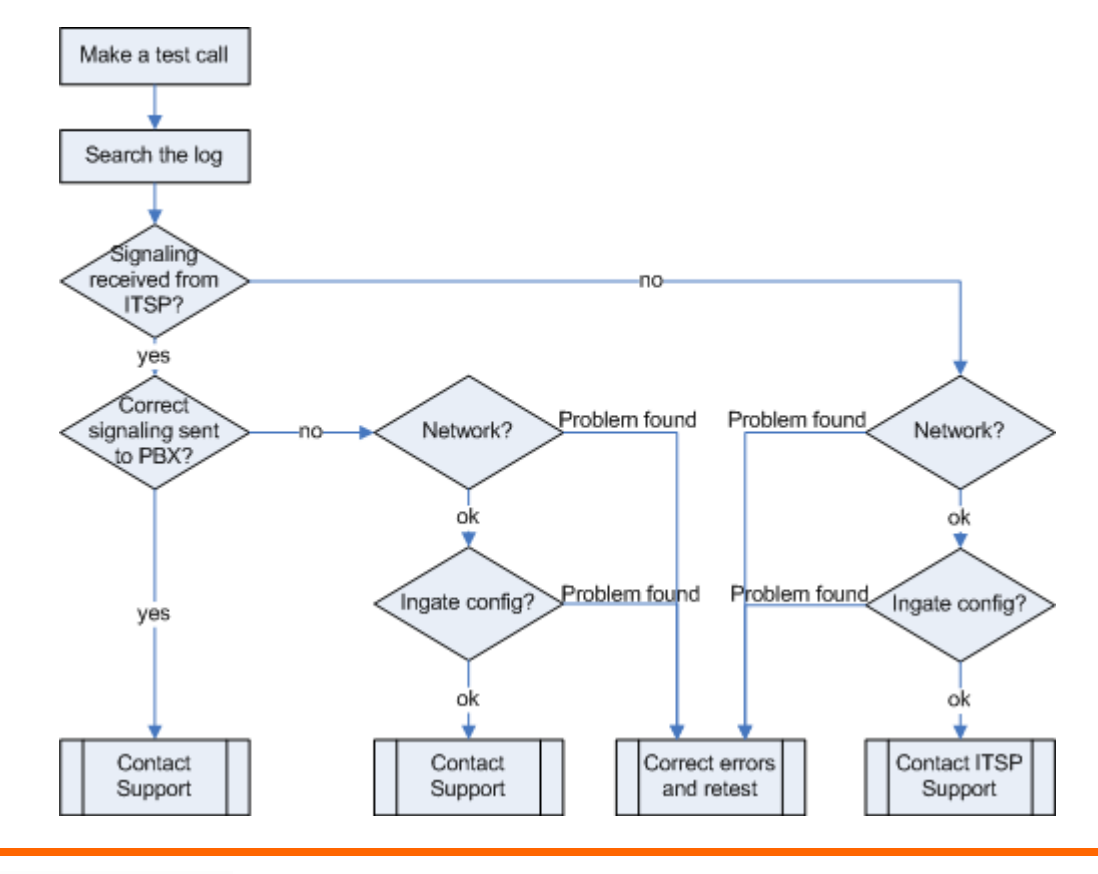

#### Get a log for the failing call:

First try to make a call to a ShoreTel phone from a PSTN phone and notice the behavior on the ShoreTel phone as well as on the PSTN phone.

Next step is to search the log on the Ingate. Log in to the Ingate box and navigate to the Display Log page. Make necessary settings on the logging page according to the picture below. Especially make sure that you have the highlighted checkboxes in the correct state.

| ckets as selected choice.                                                                  |                                    |
|--------------------------------------------------------------------------------------------|------------------------------------|
|                                                                                            | Time Limits                        |
| Vaclast Type Selection                                                                     | Show log from: (clear)             |
| racket Type Selection                                                                      | date (YYYY- time                   |
| All packets                                                                                | (HH:MIN:33)                        |
| IP Address Selection (Help)                                                                | Show log until: (clear)            |
| not this address                                                                           | date (YYYY- time                   |
| · · · · · · · · · · · · · · · · · · ·                                                      | MM-DD) (HH:MM:SS)                  |
|                                                                                            |                                    |
| A ste $\bigcirc$ A dat $\bigcirc$ A any<br>A to $B \bigcirc B$ to $A \bigcirc$ Between A&B | Show This                          |
| Protocol/Port Selection                                                                    | 🗖 🗜 packets as selected            |
| All IP protocols                                                                           | Configuration server logins        |
| C ALL PICTOLOS                                                                             | 🔲 Administration and configuration |
| OTCP O All ports                                                                           | 🗖 Manual reconfigurations and      |
| OUDP Selected ports: (Help)                                                                | reboots                            |
| A: not this port                                                                           | Time changes                       |
| B: not this port                                                                           | DHCP/PPPoE client                  |
| $\bigcirc A \text{ src } \bigcirc A \text{ dst } \odot A \text{ any}$                      | RADIUS errors                      |
| ○ A to B ○ B to A ○ Between A&B                                                            | SIMP problems                      |
| ○ICMP Select type/code: ( <u>Help)</u>                                                     | 🔲 Hardware errors                  |
| Type: not                                                                                  | 🔲 🔲 Mail errors                    |
| Code:                                                                                      | 🔲 🗋 Negotiated IPsec tunnels       |
|                                                                                            | 🔲 🎞 Bec key negotiations           |
| ○ ESP                                                                                      | 🔲 🎞 sec user authentication        |
|                                                                                            | PPTP negotiations                  |
| Protocol number: (Help)                                                                    | ✓ SIP errors                       |
|                                                                                            | 🚽 🗹 SIP signaling                  |
| IP Packet Selection (Help)                                                                 | SIP packets                        |

Then press "Display log" further down on the same page.

You will now see a log of all SIP packets received and sent by the Ingate, with the newest log entry on the top.

## Ensure the signaling is received from the ITSP:

Localize the call initiation from the Trunking provider by searching for "invite sip" in your browser. (use Ctrl-F). You should look for the fist packet coming from the ITSP system that starts with a "recv from <IP address of the ITSP>" as you can see in the example (only the first lines of the log are shown below).

>>> Info: sipfw: recv from 208.49.124.49:5060 via UDP connection 12748: INVITE sip:6023574058;npdi=yes@193.12.253.37:5060 SIP/2.0

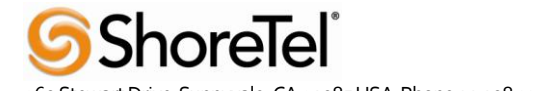

If you cannot find a packet like the one above, the problem is in the communication from the ITSP to the Ingate. Follow these steps:

- 1. Make sure you have IP connectivity between the Ingate and your ITSP. Contact your network administrator for assistance if needed
- 2. Make sure the Ingate SIP module is turned on, SIP Services SIP Module On. Retest if you change any setting.

If you still don't see any packets in the log, contact your ITSP for further troubleshooting.

Ensure correct signaling to the Shoretel PBX:

If you find the incoming packet, you should find a similar packet leaving the Ingate just above (just after in time) the incoming packet. The first lines of the outgoing packet will look something like this:

>>> Info: sipfw: send sf (0x8419848) to 10.100.0.40:5060 via UDP connection 12746: INVITE sip:6023574058;npdi=yes@10.100.0.40:5060;transport=udp SIP/2.0

If you don't see the outgoing packet, something is probably wrong with the Ingate configuration or you might lack a connection to your LAN where the ShoreTel is located:

- 1. Ensure you have IP connectivity between ShoreTel and the Ingate. Contact your network administrator for assistance if needed.
- 2. Make sure your Ingate is configured correctly.

If you see the outgoing packet, make sure the IP address it is sent to is the one used by the Shoregear switch. If the call still fails after executing the steps described above, please contact your sales representative for support.

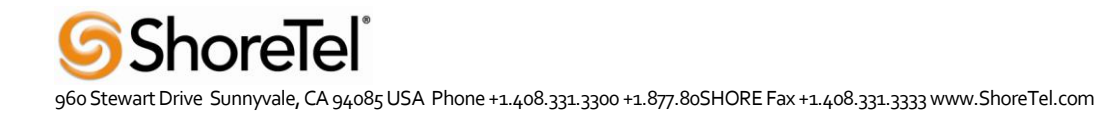

# **5 DOCUMENT AND SOFTWARE COPYRIGHTS**

Copyright © 2010 by ShoreTel, Inc., Sunnyvale, California, U.S.A. All rights reserved. Printed in the United States of America. Contents of this publication may not be reproduced or transmitted in any form or by any means, electronic or mechanical, for any purpose, without prior written authorization of ShoreTel Communications, Inc. ShoreTel, Inc. reserves the right to make changes without notice to the specifications and materials contained herein and shall not be responsible for any damage (including consequential) caused by reliance on the materials presented, including, but not limited to typographical, arithmetic or listing errors.

## 5.1 TRADEMARKS

The ShoreTel logo, ShoreTel, ShoreCare, ShoreGear, ShoreWare and ControlPoint are registered trademarks of ShoreTel, Inc. in the United States and/or other countries. ShorePhone are trademarks of ShoreTel, Inc. in the United States and/or other coupyrights and trademarks herein are the property of their respective owners.

## 5.2 DISCLAIMER

To be "ShoreTel Certified" means that Technology Partner's product will inter-operate with the ShoreTel system, but ShoreTel does not certify that the features or functionality of Technology Partner's product will perform as specified by Technology Partner nor that Technology Partner's product will meet your specific application needs or requirements. To inter-operate means that Technology Partner's product is able to exchange, use and share information with the ShoreTel system.

## 5.3 COMPANY INFORMATION

ShoreTel, Inc. 960 Stewart Drive Sunnyvale, California 94085 USA +1.408.331.3300 +1.408.331.3333 fax

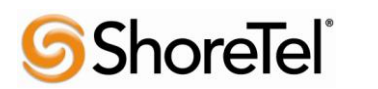